# PANDUAN GFW - FW Global Forest Watch - Forest Watcher

Ver 1.0 28 Nov 2019

# IDENTIFIKASI GLAD DI GFW

Mengidentifikasi peringatan deforestas GLAD, cek satelit terkini untuk lebih meyakinkan dan mencari akses jalan menuju ke lokasi di lapangan

- Membuka situs GFW : <u>https://www.globalforestwatch.org/</u>
- Ubah bahasa menjadi **Bahasa Indonesia**. Masuk ke halaman **Peta**
- Hapus 3 layer default. Tambah Data Spesifik Negara Indonesia
- Aktifkan layer Kawasan Hutan Indonesia
- Aktifkan layer Peringatan Deforestasi (GLAD). Atur periode waktu
- Cek dengan Citra Satelit Terkini. Atur opasitas layer untuk melihat citra
- Cek dengan Citra Satelit Planet
- Aktifkan jalan **Show Roads**
- Cek dengan citra Satelit Google

DASBOR TOPIK ~ BLOG TENTANG

3. Masuk ke Peta

2. Ubah Bahasa

# Pemantauan Hutan Yang Dirancang Untuk Aksi

Global Forest Watch menyajikan data, teknologi dan alat terkini yang memberdayakan semua orang di mana saja untuk melindungi hutan dengan lebih baik.

SUBSCRIBE TO THE GFW NEWSLETTER

PETA

## 1. Kunjungi Situs

https://www.globalforestwatch.org/

GLOBAI

FOREST WATCH

## Jelajahi hutan-hutan dunia lewat data

Ielaiahi lebih dari 100 data set global dan lokal untuk

Jadilah yang pertama melihat deforestasi tropis baru

Lihat, analisa, dan berlangganan untuk mendapatkan

Statistik gl singkat

Analisa perubahan

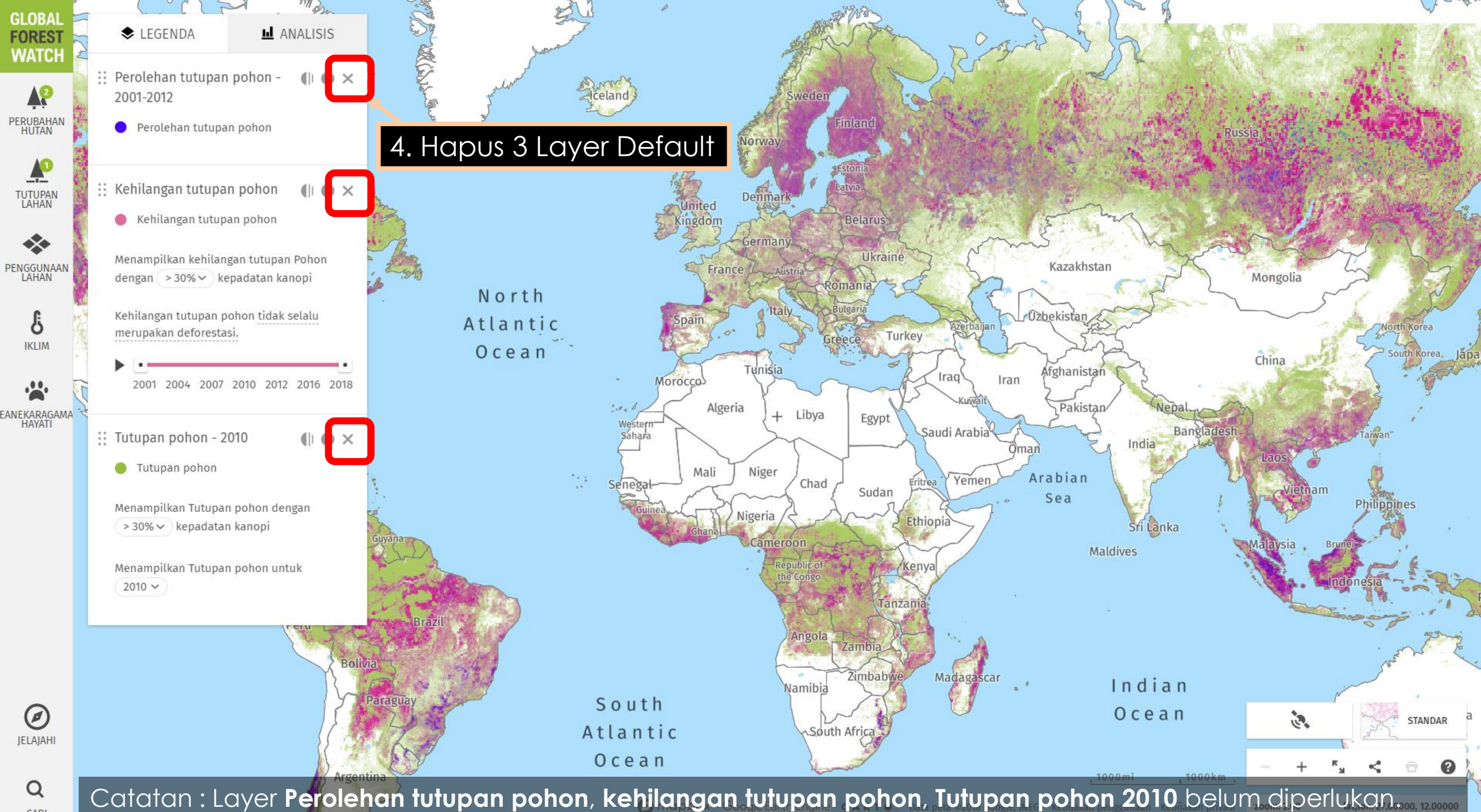

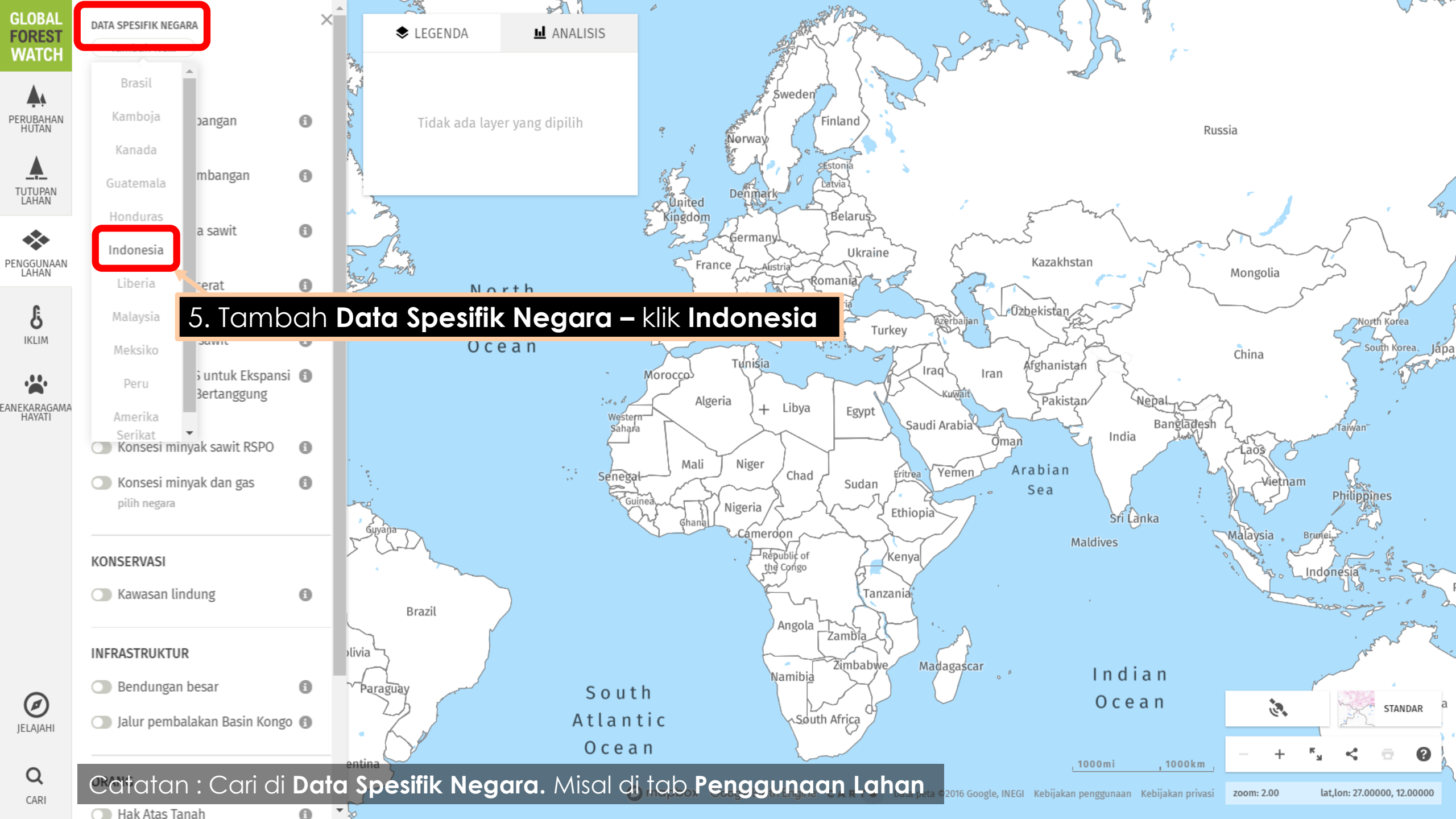

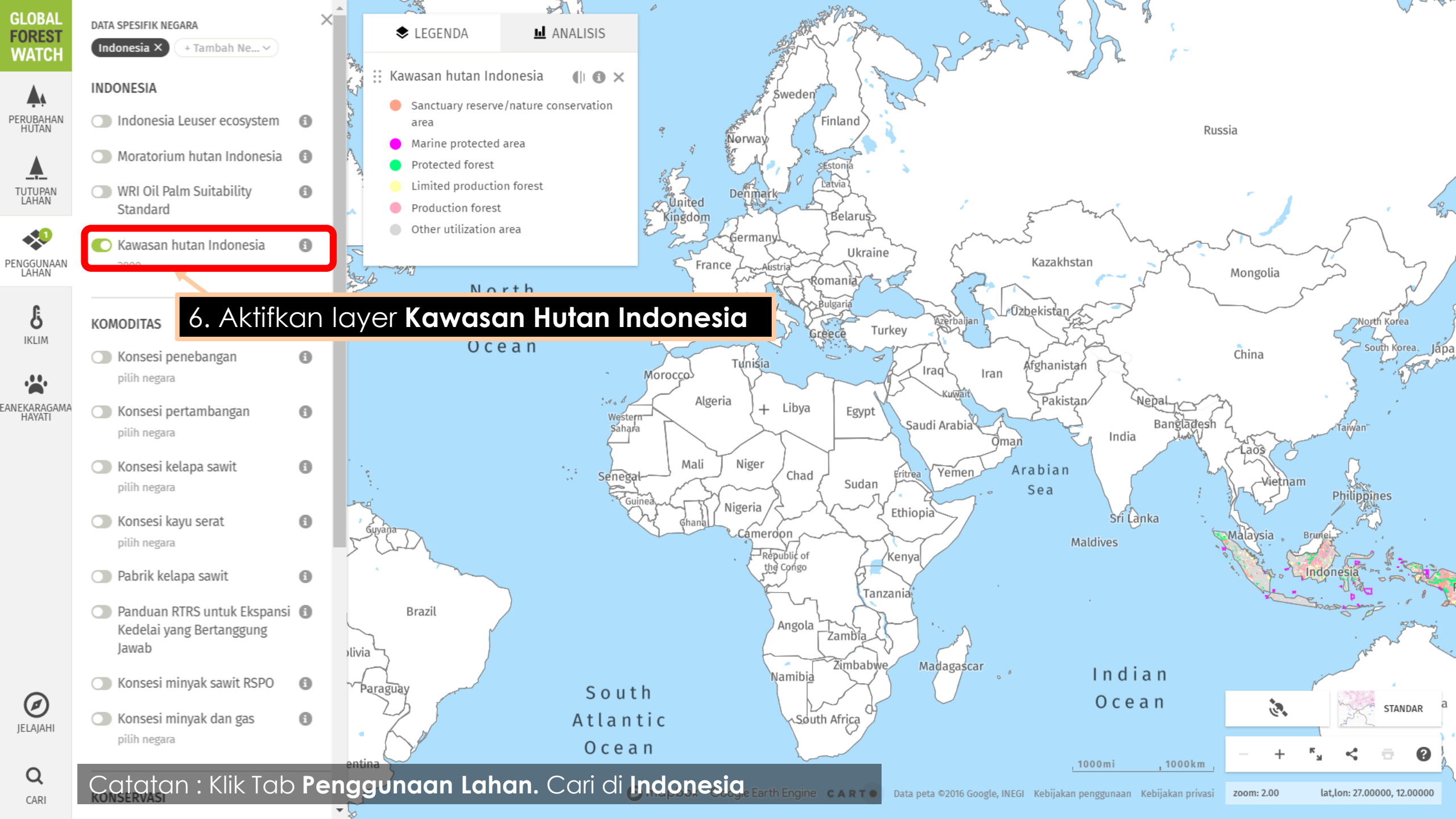

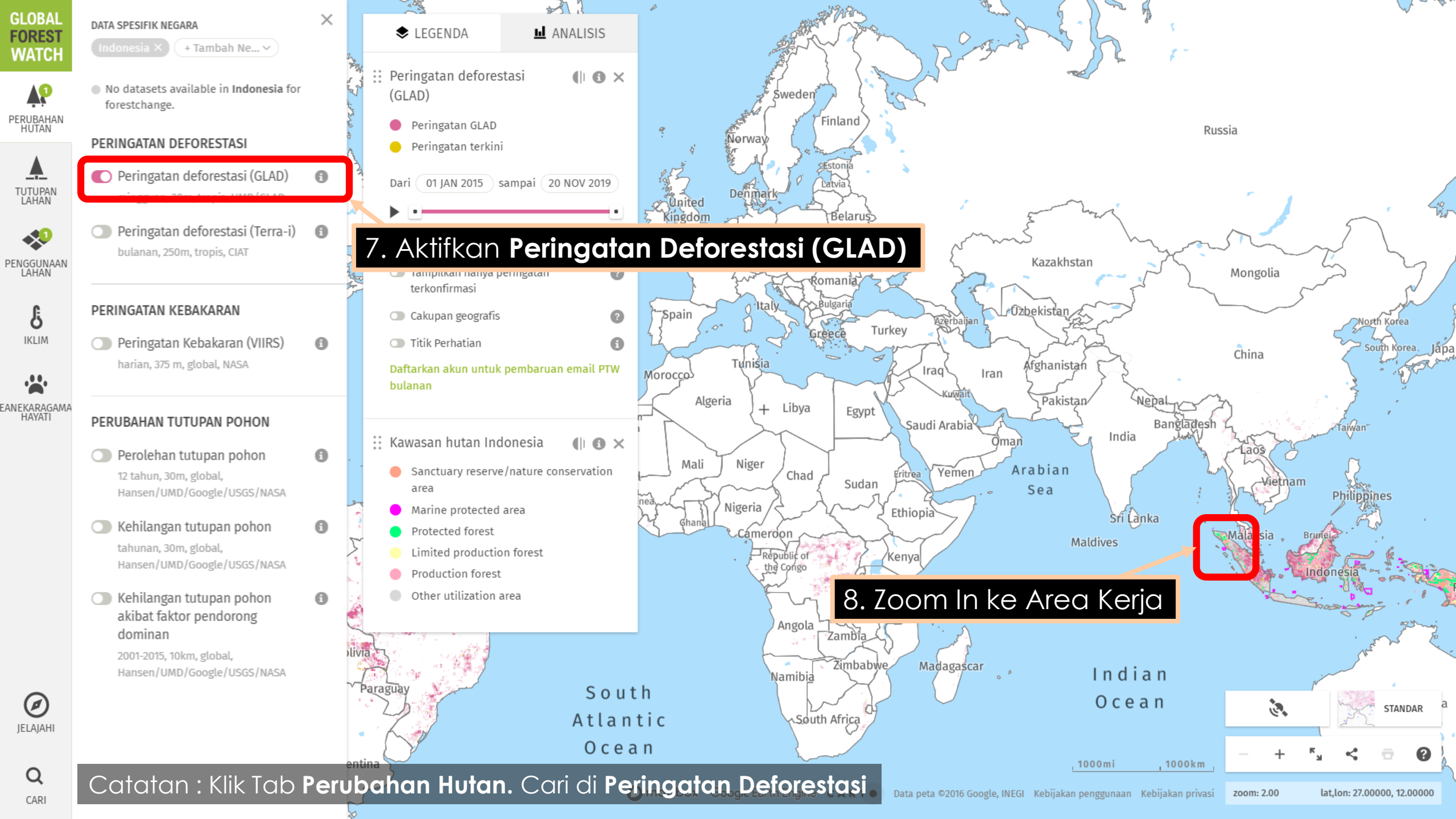

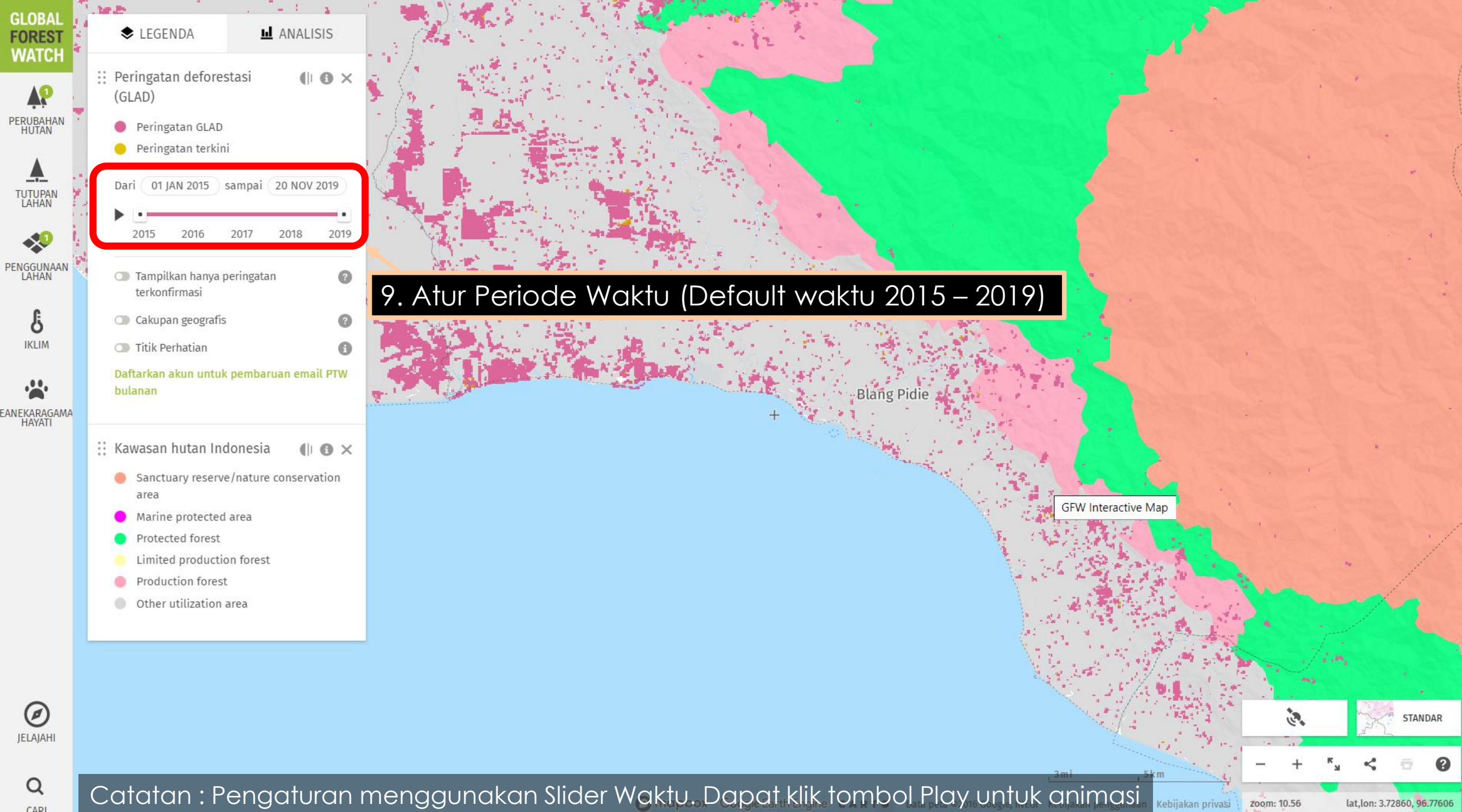

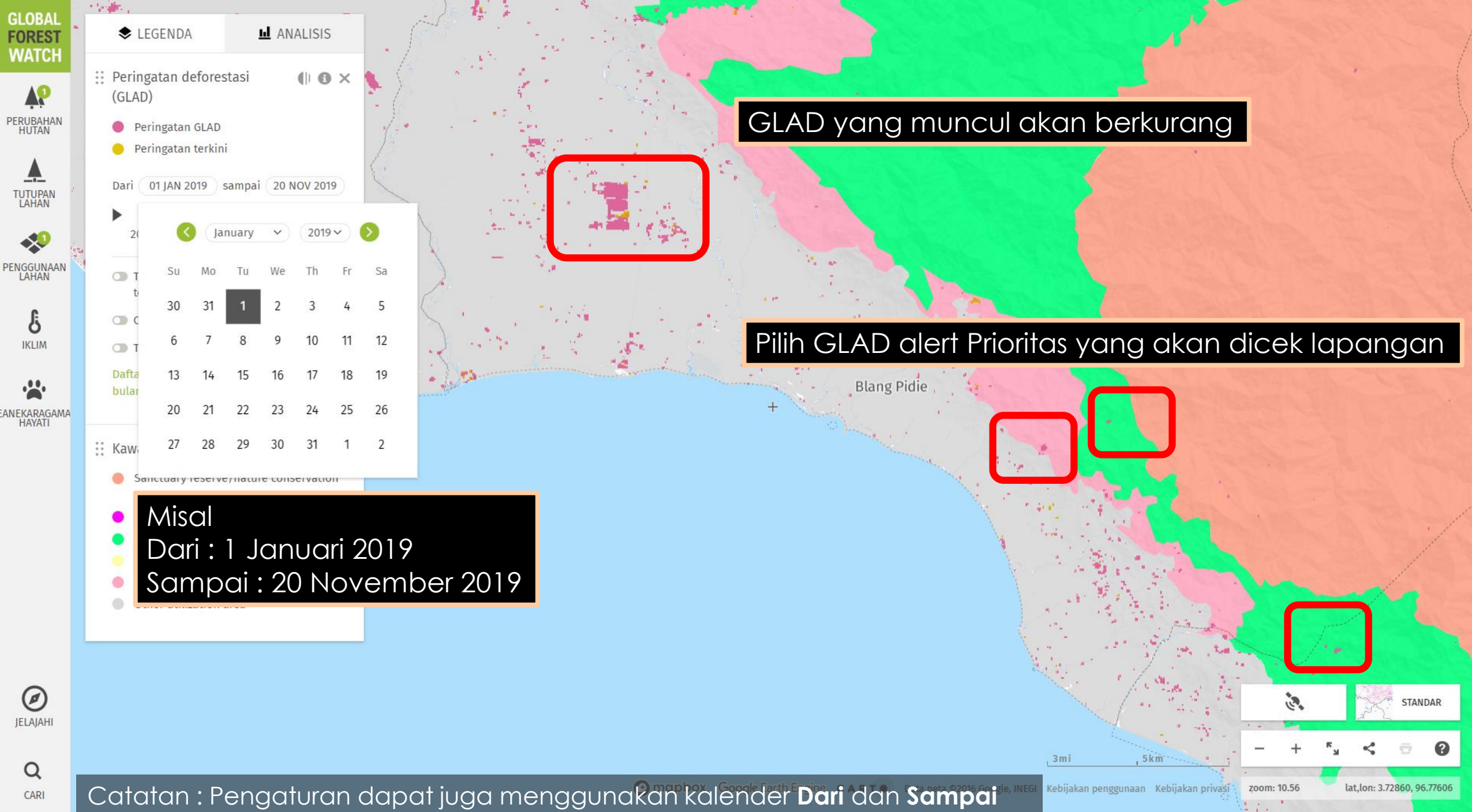

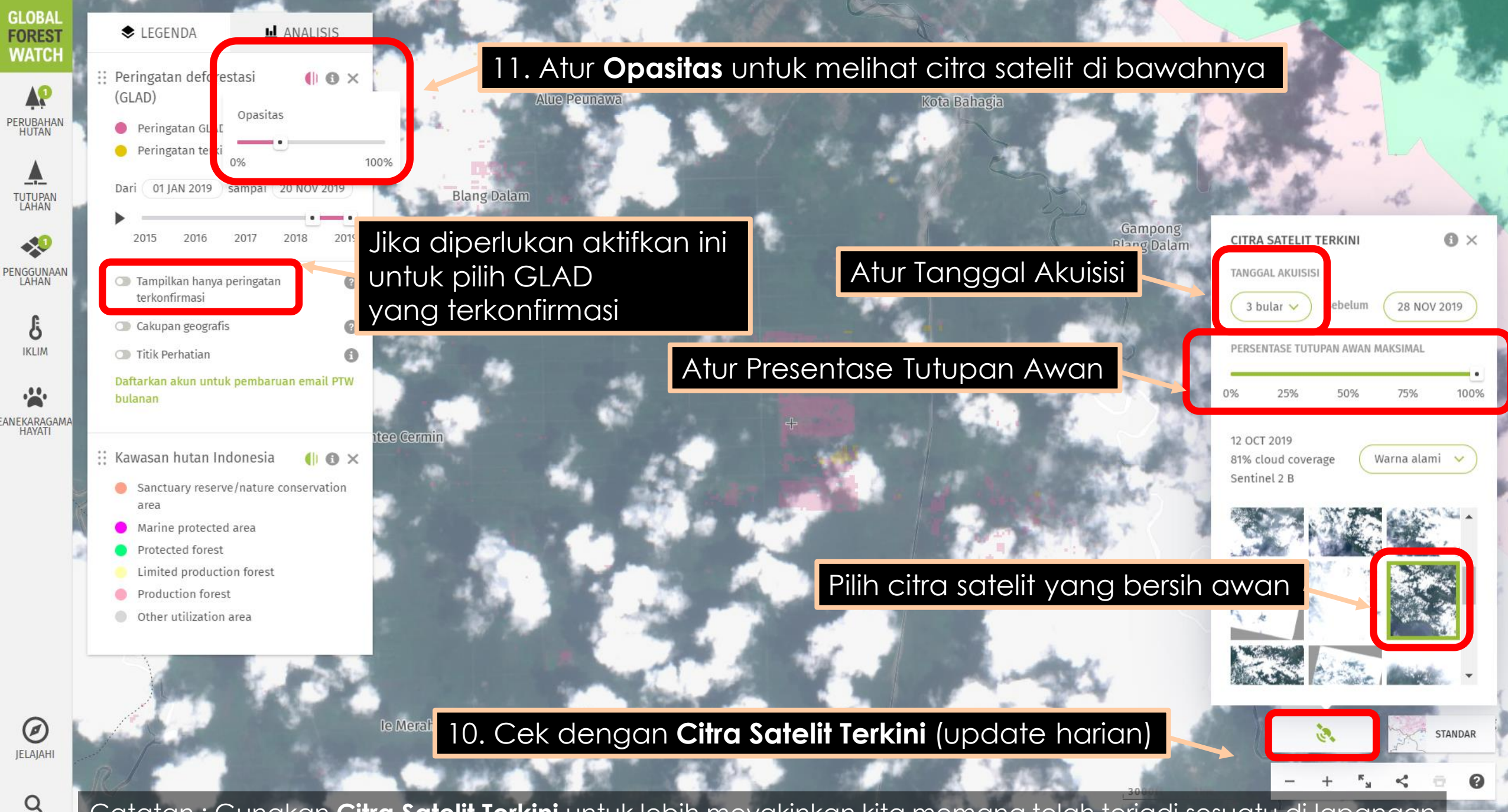

Catatan : Gunakan Citra Satelit Terkini untuk lebih meyakinkan kita memang telah terjadi sesuatu di lapangan. 96.6977

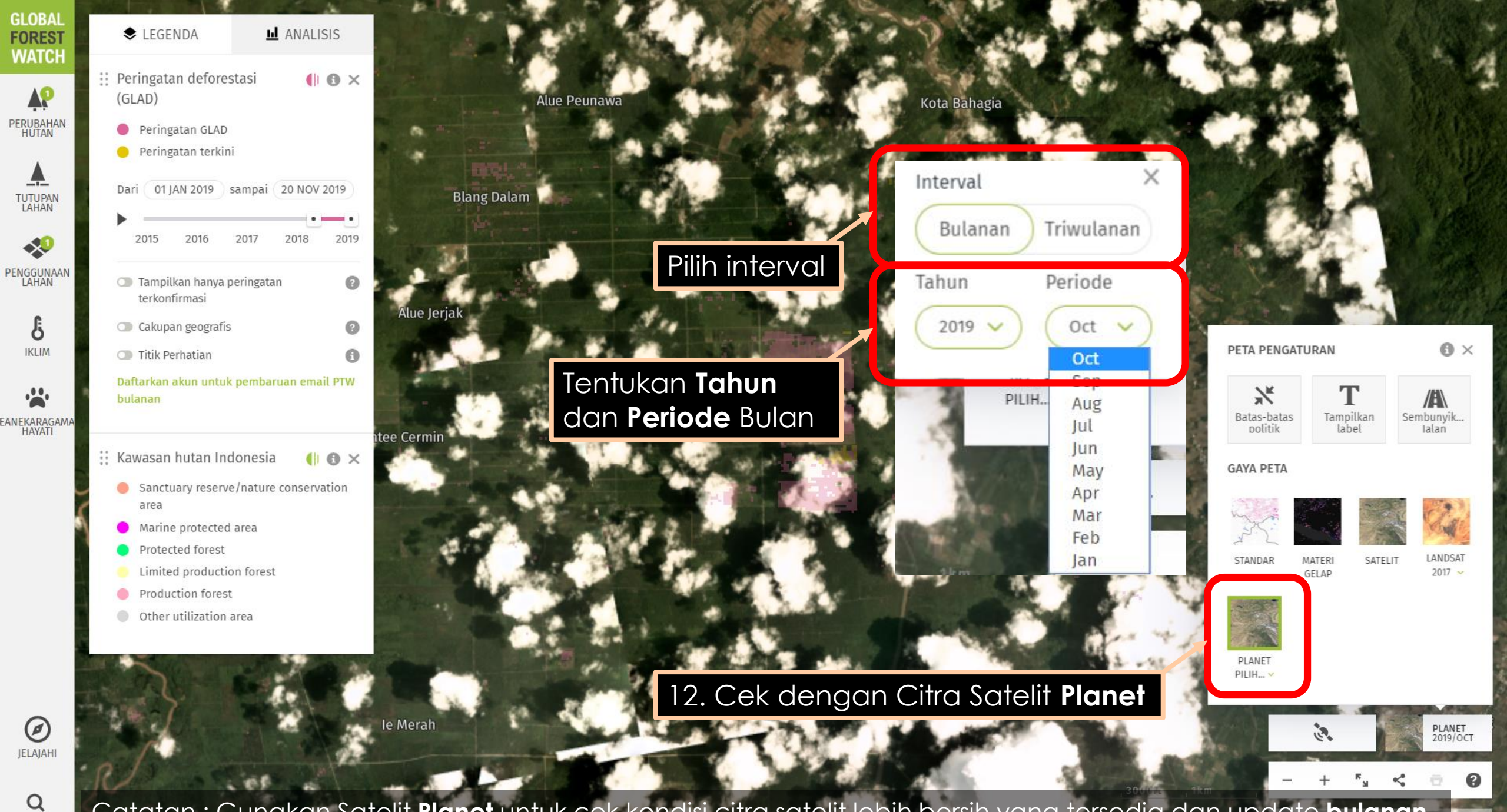

Catatan : Gunakan Satelit Planet untuk cek kondisi citra satelit lebih bersih yang tersedia dan update bulanan

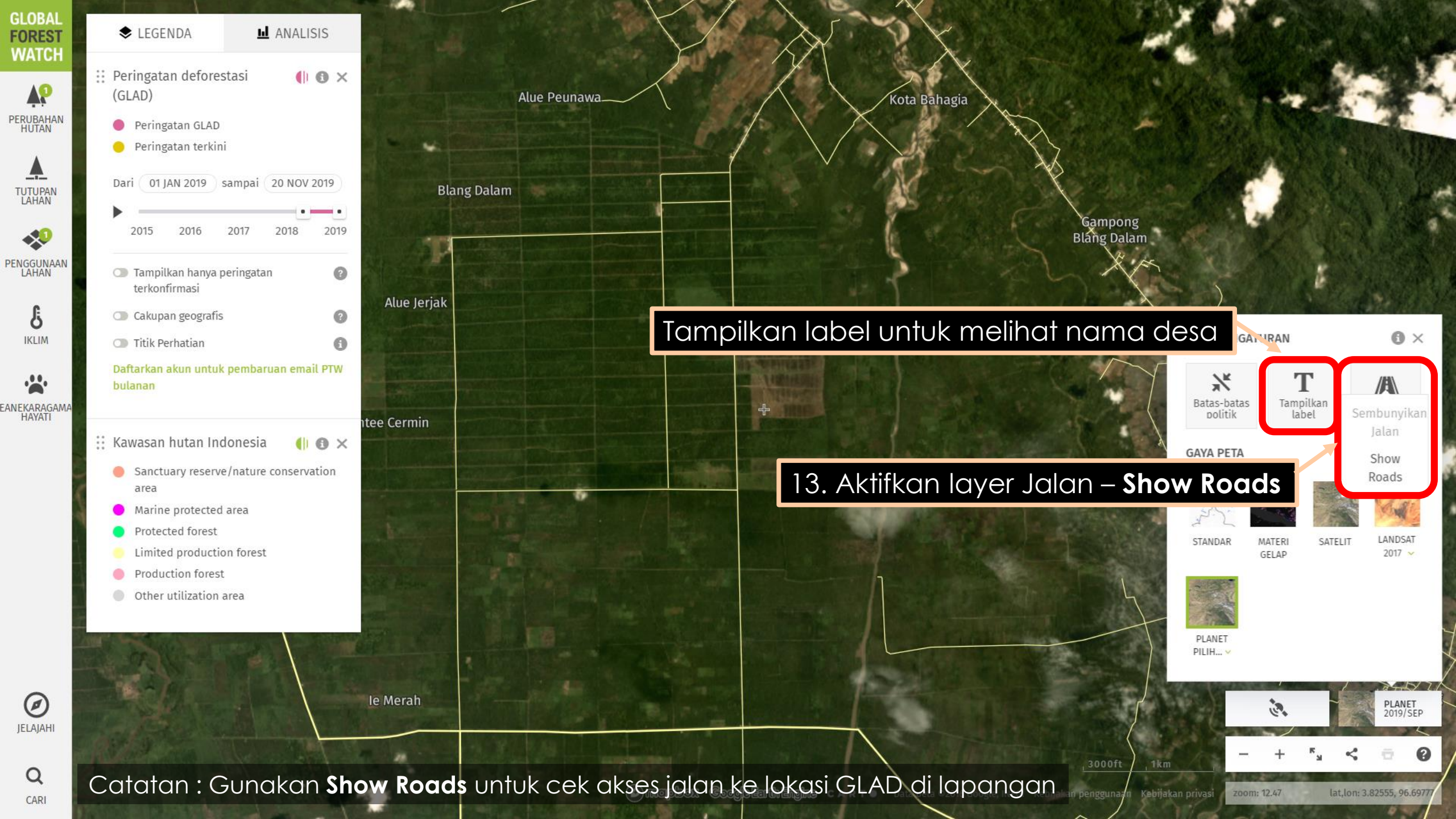

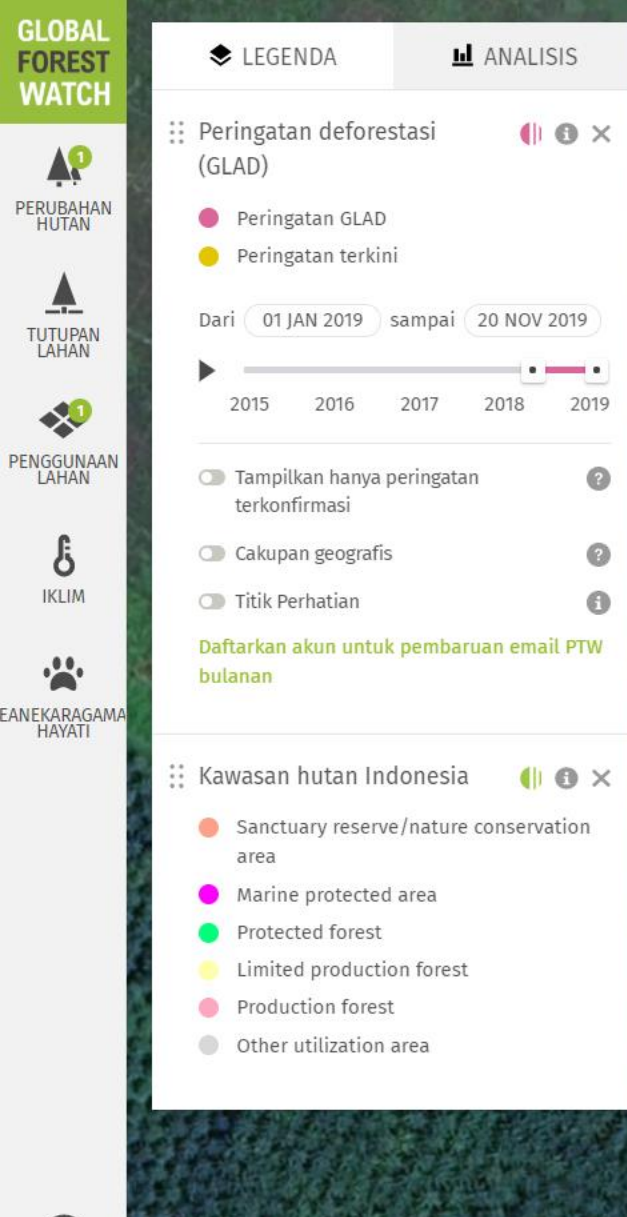

Untuk membuat rencana perjalanan di lapangan, Selanjutnya **Cek Lapangan dengan Forest Watcher** 

# PETA PENGATURAN Image: Constraint of the second state of the second state of the sec

in.

SATELIT

JELAJAHI Q

CARI

Catatan : Gunakan Satelit Google untuk cek kondisi detil akses jalan, permukiman dan fitur lain terdekat

# CEK LAPANGAN DENGAN FOREST WATCHER

- Lihat Panduan Lapangan Forest Watcher
- Buat Area Anda sesuai dengan temuan GLAD alerts prioritas yang akan dicek di lapangan
- Navigasi ke lokasi GLAD alerts prioritas di lapangan
- Buat Laporan dengan Forest Watcher.
- Kirim Laporan dan pastikan Terunggah
- Pulang dari lapangan. Selanjutnya Plot Data Forest Watcher di Google My Maps

# PLOT DATA FOREST WATCHER DI GOOGLE MY MAPS

- Membuka situs FW : <u>https://forestwatcher.globalforestwatch.org/</u>
- Akses Aplikasi Web untuk mengunjungi FW di desktop
- Unduh Jawaban di tab Laporan
- Buka file jawaban di Microsoft Excel. Sesuaikan dengan Text to Columns
- Ubah nama kolom **Photo** menjadi **gx\_media\_links.** Simpan file format **.xlsx**
- Buka situs My Maps: <a href="https://www.google.com/intl/id/maps/about/mymaps/">https://www.google.com/intl/id/maps/about/mymaps/</a>
- Buat Peta Baru. Impor file Excel tadi
- Ekspor ke KML/KMZ. Hasil ekspor format .kmz. (Hapus layer setelah ekspor)
- Impor file .kmz tadi. Buka Tabel Data dan hapus kolom deskripsi
- Ganti Peta Dasar dengan Satelit
- Klik Pratinjau untuk melihat hasil peta yang sudah jadi.

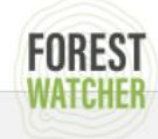

## 2. Ubah Bahasa

### https://forestwatcher.globalforestwatch.org/

# **Forest Watcher**

Aplikasi seluler Forest Watcher menghadirkan sistem pemantauan dan lansiran hutan online dinamis dari Global Forest Watch secara luring dan sesuai di lapangan. Pantau area minat, lihat penggundulan hutan dan lansiran kebakaran, arahkan ke satu titik untuk investigasi, dan kumpulkan informasi tentang apa yang Anda temukan, apa pun konektivitasnya.

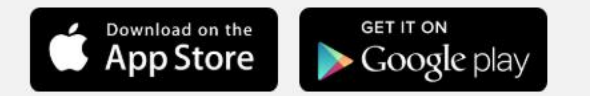

#### atau unduh .apk (v1.9.2)

Forest Watcher seluler adalah aplikasi yang lengkap tersendiri. Namun, mengakses aplikasi versi desktop memungkinkan kemampuan lebih banyak, termasuk melihat dan mengumpulkan laporan, membuat dan menetapkan Area Minat, dan mengunggah data kontekstual Anda sendiri.

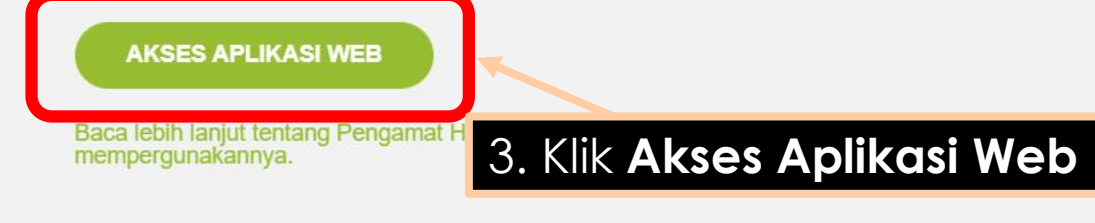

## 1. Kunjungi website

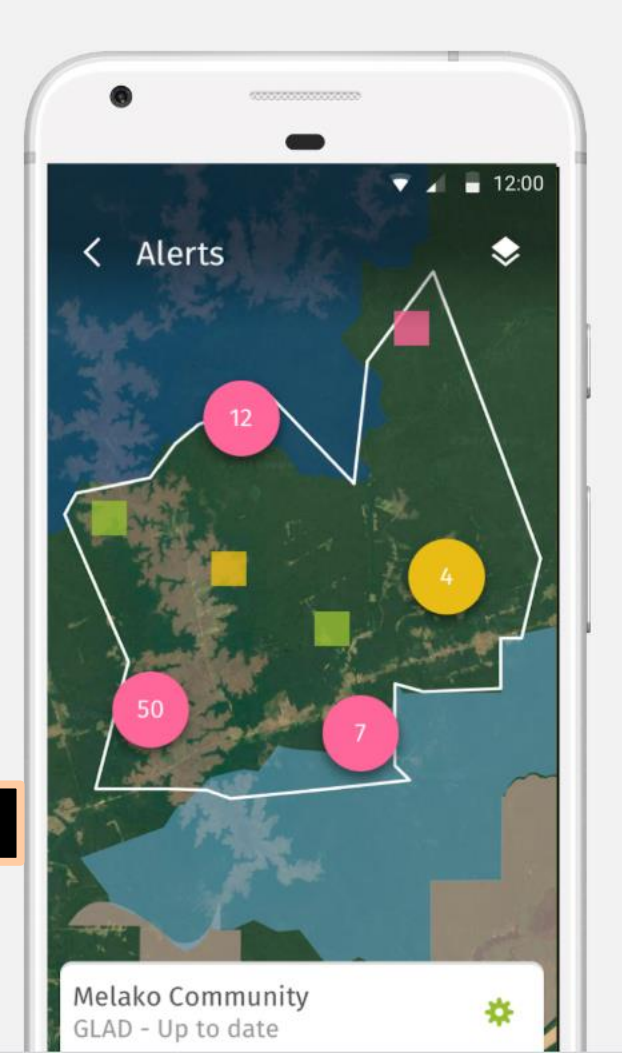

|             | FOREST WATCHER              | AREA TEMPL                   | ATE LAPORAN                                                  | PENGATURAN                 | I MMUFM3@GN      | MAIL.COM    | ID V KELUAR                             |                                   |
|-------------|-----------------------------|------------------------------|--------------------------------------------------------------|----------------------------|------------------|-------------|-----------------------------------------|-----------------------------------|
|             | Laporar                     | n Anda                       |                                                              | 4. Klik To                 | ab <b>LAPORA</b> | N           | UNDUH JAWABAN                           |                                   |
|             | Forest Watcher Questi       | onnaire 🗸 Filt               | er berdasarkan area                                          | <ul> <li>✓ Cari</li> </ul> |                  | Filter be   | 5. <b>Ur</b><br>rdasarkan tanggal (forn | n <b>duh Jawaban</b><br>nat .CSV) |
|             | POSISI LAPORAN<br>(LAT,LNG) | POSISI PENGGUNA<br>(LAT,LNG) | NAMA LAPORAN                                                 | AREA YANG<br>DIMINATI      | JENIS PERINGATAN | TANGGAL     | PENGGUNA                                |                                   |
|             | 3.724625, 96.88             | 3.724678, 96.88              | TEST-3-GLAD-<br>REPORT2019-<br>11-28T09:59:40                | test 3                     | Deforestasi (GL  | 28/11/2019  | me                                      |                                   |
|             | 3.723055, 96.88             | 3.722901, 96.88              | TEST-3-GLAD-<br>REPORT2019-<br>11-28T09:42:40                | test 3                     | Deforestasi (GL  | 28/11/2019  | me                                      |                                   |
|             | 3.936125, 96.70             | 3.739750, 96.84              | TEST-1-GLAD-<br>REPORT2019-<br>11-27T12:21:39                | test1                      | Deforestasi (GL  | 27/11/2019  | me                                      |                                   |
|             | 3.889125, 96.73             | 3.996599, 97.38              | RPH-BABAHROT-<br>GLAD-REPORT-<br>-2019-11-<br>04T11:41:20    | RPH Babahrot               | Deforestasi (GL  | 04/11/2019  | me                                      |                                   |
|             | 4.163125, 96.73             | 3.996249, 97.33              | RPH-BEUTONG-<br>BAWAH-GLAD-<br>REPORT2019-<br>11-04T07:44:15 | RPH Beutong B              | Deforestasi (GL  | 04/11/2019  | me                                      |                                   |
| Catatan : C | Cek hasil undı              | uh jawaban                   | di folder Do                                                 | ownload atc                | au folder lair   | nnya yang k | kita tentukan se                        | ebelumnya                         |
|             | 3.859375.96.77              | 3.996558.97.33               | RPH-BABAHROT-                                                | RPH Babahrot               | Deforestasi (GL  | 04/11/2019  | me                                      |                                   |

|     |                                       |         |                 | and the second second |             | And in case of the Party |              |                   |                |                         |                |                   |              |                              |                      |                |               |                           |                   |                     |                                         |              |                      |
|-----|---------------------------------------|---------|-----------------|-----------------------|-------------|--------------------------|--------------|-------------------|----------------|-------------------------|----------------|-------------------|--------------|------------------------------|----------------------|----------------|---------------|---------------------------|-------------------|---------------------|-----------------------------------------|--------------|----------------------|
| г   | 7 6 -                                 |         | _               |                       |             |                          |              |                   | 501            |                         |                | (4)               | F 1/0        |                              | <b>F</b> 11 IN       |                |               | Ruka                      | $C \leq V$        |                     | icros                                   | ∽ft Ev       |                      |
|     | יכ פ                                  |         |                 |                       |             |                          |              |                   | 5966           | ba26b138f260            | 012e9fdel      | b-answers (1)     | - Excel (Pro | duct Activatio               | n Failed)            |                | 0. L          | JUKU                      | C3 v              |                     | 101030                                  |              |                      |
| F   | ile Hom                               | e Inse  | rt Page         | Layout F              | ormulas     | Data Rev                 | view V       | iew Niti P        | ro 10 🔇        | Tell me what            |                |                   |              |                              |                      |                |               |                           |                   |                     |                                         | Sign         | in $\beta_{+}$ Share |
| عى  | X Cut                                 |         |                 |                       |             |                          |              |                   |                |                         |                |                   |              |                              |                      |                | _             |                           |                   |                     | Σ AutoSur                               | m <b>▼</b> ∧ |                      |
|     |                                       |         | Calibri         | × 11                  | ĂĂ          | ===                      | 87 -         | F Wrap Text       | :              | General                 | -              |                   |              | Normal                       | Bad                  |                | Good          |                           |                   |                     |                                         | " 2 T        |                      |
| Pas | ste                                   | *       | R T II          | -                     | 8 - A -     | = = =                    | <del>6</del> |                   | Contor v       | <u> </u>                | €.0 .00        | Conditional       | Format as    | Neutral                      | Calc                 | ulation        | Check Ce      |                           | Insert D          | elete Format        | Fill *                                  | Sort &       | Find &               |
| -   | , 💉 Format                            | Painter | 019             |                       |             |                          | <u> </u>     | ivierge a.        | center         | /0 /                    | .00 -00.       | Formatting •      | Table *      |                              |                      |                |               | <b>T</b>                  | ~                 | • •                 | Clear *                                 | Filter • S   | Select -             |
|     | Clipboard                             | G.      |                 | Font                  | Fa          |                          | Align        | ment              | Fa             | Number                  | - Fa           |                   |              |                              | Styles               |                |               |                           | -                 | Cells               |                                         | Editing      | ^                    |
| A 1 | _                                     |         | ~               | £                     |             |                          |              | - 6 1 - 4         |                |                         |                |                   |              |                              | De statione of       |                |               |                           |                   | والمراد ومرواد والر | - 2 1 - 44 -                            |              |                      |
| AI  | · *                                   |         | ^ Y             | Jx Us                 | ser,Name,A  | rea of Inter             | rest,Area (  | of Interest na    | me,Positic     | on of report            | lat,Positic    | on of report      | ion,Positio  | n of user lat,               | Position of          | user ion,Pr    | loto,Do you   | i see defore              | station or        | degradatio          | n?,is the                               |              | •                    |
|     | Α                                     | В       | C               | D                     | E           | F                        | G            | Н                 | 1              | J                       | К              | L                 | M            | N                            | 0                    | Р              | Q             | R                         | S                 | Т                   | U                                       | V            | W                    |
| 1   | User,Name,                            | Area of | Interest,Ar     | ea of Intere          | est name,Po | osition of re            | eport lat,P  | osition of rep    | ort lon,Pc     | sition of use           | er lat,Posi    | tion of user      | lon,Photo,   | Do you see d                 | eforestatio          | on or degra    | dation?,Is th | ne deforesta              | ation/deg         | radation rec        | ent?,Describ                            | e the driver | Please desc          |
| 2   | 5b9267c39b                            | 82dd46l | odfb4faa,P      | ANTON-LU              | AS-GLAD-R   | REPORT20                 | 18-09-17     | T17:04:23,5b9     | 34f61436       | bc60011b3e              | 13b,panto      | on luas,3.10      | 962510108    | 94775,97.44                  | 887542724            | 461,5.37016    | 5055546700    | 95,95.9584                | 07549187          | '54,https://s       | 3.amazonaw                              | vs.com/fore  | st-watcher-          |
| 3   | 5b9267c39b                            | 82dd46l | odfb4faa,A      | CEH-SELAT             | AN-GLAD-I   | REPORT20                 | )18-10-18    | T12:38:54,5b      | c04b4b1cl      | 043b001321              | 4503,Acel      | h Selatan,2.8     | 387125015    | 258789,97.6                  | 726226806            | 6406,2.887     | 7022257074    | 4714,97.673               | 36133266          | 2404,https:/        | /s3.amazon                              | aws.com/fo   | rest-watche          |
| 4   | 5b9267c39b                            | 82dd46l | odfb4faa,A      | CEH-SELAT             | AN-GLAD-I   | REPORT20                 | )18-10-19    | T14:40:21,5b      | c04b4b1cl      | 043b001321              | 4503,Acel      | h Selatan,3.2     | 269624948    | 501587,97.19                 | 948776245            | 1172,3.268     | 756745383     | 1434,97.188               | 85601337          | 9991,https:/        | /s3.amazon                              | aws.com/fo   | rest-watche          |
| 5   | 5b9267c39b                            | 82dd46l | ,<br>odfb4faa.A | CEH-BARAT             | T-DAYA-GL   | AD-REPORT                | 2018-10      | )<br>0-19T14:41:0 | 5.5bc03e2      | c130a58001              | ,<br>25ddcfa./ | ,<br>Aceh Barat D | ava.3.772    | ,<br>37510681152             | 234.96.868           | ,<br>377685546 | 88.0.0.https  | ;//s3.amazo               | onaws.co          | m/forest-wa         | tcher-files/f                           | forms/77afc  | 86c-b264-4           |
| 6   | 5b9267c39b                            | 82dd46l | ,<br>odfb4faa.A | CEH-SELAT             | AN-GLAD-I   | REPORT20                 | )18-10-19    | T14:40:53.5b      | ,<br>c04b4b1cl | 43b001321               | ,<br>4503.Acel | h Selatan.3.0     | )11374950    | 4089355.97.3                 | ,<br>363876342       | 77344.0.0.     | nttps://s3.ar | mazonaws.                 | com/fores         | st-watcher-f        | iles/forms/a                            | ab9f2888-b7  | 3f-49e1-8a7          |
| 7   | 5b9267c39b                            | 82dd46l | odfb4faa.N      | AGAN-RAY              | A-2-GLAD-   | REPORT20                 | 018-10-19    | )<br>T14:49:44.5b | c02f3b13       | Da5800125d              | dcf9.Naga      | an Rava 2.3.8     | 806375026    | 702881.96.5                  | 568771362            | 23047.0.0.h    | ttps://s3.am  | nazonaws.c                | om/fores          | t-watcher-fi        | les/forms/5                             | 2c7b36d-c3   | e6-4937-acc          |
| 8   | 5b9267c39b                            | 82dd46l | odfb4faa.A      | CEH-SELAT             | AN-GLAD-I   | REPORT20                 | 018-10-19    | T15:09:34.5b      | c04b4b1cl      | 43b001321               | 4503.Acel      | h Selatan.3.2     | 270375013    | 3514404.97.1                 | 192626953            | 125.3.2688     | 501616939     | 902.97.188                | 74436803          | 162.https://        | s3.amazona                              | ws.com/for   | est-watcher          |
| 9   | 5b9267c39b                            | 82dd46l | odfb4faa.A      | CEH-SELAT             | AN-GLAD-I   | REPORT20                 | )18-10-19    | T15:07:06.5b      | c04b4b1cb      | 43b001321               | 4503.Acel      | h Selatan.3.2     | 69624948     | 501587.97.19                 | 948776245            | 1172.3.268     | 889556638     | 8965.97.18                | 87321304          | 5299.https:/        | /s3.amazon                              | aws.com/fo   | rest-watche          |
| 10  | 5b9267c39b                            | 82dd46  | odfb4faa A      | CEH-SELAT             | AN-GLAD-I   | REPORT20                 | )18-10-19    | T15:26:59.5b      | c04b4b1cb      | 43b001321               | 4503 Acel      | h Selatan 3.2     | 69875049     | 5910645.97.1                 | 194877624            | 51172.3.26     | 894479338     | 0797.97.18                | 87108404          | 1893. https:/       | /s3.amazon                              | aws.com/fo   | rest-watche          |
| 11  | 5b9267c39b                            | 82dd46  | ndfh4faa A      | CEH-SELAT             | AN-GLAD-I   | REPORT20                 | 18-10-19     | T15:30:59 5h      | c04b4b1cl      | 43h001321               | 4503 Acel      | h Selatan 3.2     | 270375013    | 3514404 97                   | 192626953            | 125 3 2688     | 737986609     | 34 97 1887                | 26598396          | 9 https://s3        | amazonaws                               | com/forest   | -watcher-fil         |
| 12  | 5b9267c39b                            | 82dd46  | odfb4faa Δ      | CEH-SELAT             | AN-GLAD-I   | REPORT20                 | 18-10-19     | T15:46:25 5h      | c04b4b1cl      | 43h001321               | 4503 Acel      | h Selatan 3.2     | 75875091     | 5527344 97                   | 190628051            | 75781 3 26     | 889777090     | 40046 97 19               | 88705140          | 72478 https://      | //s3 amazo                              | naws.com/f   | orest-watch          |
| 13  | 5b9267c39b                            | 82dd46l | odfb4faa A      | CEH-SELAT             |             | REPORT20                 | 18-10-22     | T14:57:39 5h      | c04b4b1cl      | 43h001321               | 4503 Acel      | h Selatan 2 S     | 283625030    | 517578 97 6                  | 716232200            | 8047 2 883     | 476698771     | 110 07 6710               | 04276455          | 030 https://        | 3 amazona                               | ws.com/for   | est-watcher          |
| 14  | 5b9267c39b                            | 82dd46l | odfb4faa A      | CEH-SELAT             |             | REPORT20                 | 18-10-22     | T15:13:08 5h      | c04b4b1cl      | 436001321               | 4503 Acel      | h Selatan 2 S     | 285624885    | 559082.97.6                  | 723785400            | 3006 2 886     | 057310110     | 5726 97 67                | 2580748           | 1441 https://       | /s3 amazon                              | aws com/fo   | rest-watche          |
| 15  | 5h0267c30h                            | 82dd46l | odfb4faa A      | CEH-SELAT             |             |                          | 18-10-22     | T13:48:10 5h      | c04b4b1cl      | 436001321               | 4503 Acel      | h Selatan 2 S     | 288065433    | 421002,57.07                 | 718766801            | 0502.2888      | 077125047     | 4754 97 67                | 18766801          | 1592 https:/        | /s3.amazon                              | aws.com/fo   | rest-watche          |
| 16  | 5h0267c20h                            | 82dd46l | odfb/faa A      |                       |             |                          | 18-10-22     | T14:04:45 5h      | c04b4b1cl      | A3P001351               | 4503,ACE       | h Solatan 2 9     | 222076406    | 921002,97.01<br>9749957.07 ( | 670280205            | 00002,2.000    | 000300036.    | 7586 07 670               | 13806466          | 6426 https:/        | /s3.amazon                              | aws.com/fo   | rest-watche          |
| 17  | 5h0267c20h                            | 82dd46l | odfb/faa A      |                       |             |                          | 18-10-22     | T14:04:45,50      | c04b4b1cl      | A3P001351               | 4503,ACE       | h Solatan 2 9     | 202152152    | 2142231,37.0                 | 67112/10/2           | 19/02 2 99     | 2/0270202     | 52025 07 6                | 710620400         | 02668 https:/       | //s2.amazon                             | naws.com/f   | orest-watch          |
| 10  | 5b0267c20b                            | 020040  | odfb4foo A      | CELL SELAT            |             |                          | 10 10 22     | T14.50.51,50      | c04b4b1ck      | A2P001221               | 4503,ACE       | h Solatan 2 G     | 000511710    | 0910303,97.0                 | 671055252            | 50511 2 00     | 251011120     | 1167 07 67                | 10579510          | 95000,1111ps        | 2 2 2 2 2 2 2 2 2 2 2 2 2 2 2 2 2 2 2 2 | we com/for   | orest-watch          |
| 10  | 560267-206                            | 9244461 | adfb4faa A      | CELLSELAT             | AN-GLAD-I   |                          | 18-10-22     | T14.50.20 EL      | c04b4b1ct      | A3P001321               | 4502 Acel      | h Solaton 2.9     | 202711/10    | 020702 04 6.                 | 715/10697            | 0201 2 202     | 2//120072     | 1107,97.07.<br>1612.07.67 | 15215071          | 5225 https://       |                                         | aws.com/fo   | rest-watche          |
| 20  | 5602670206                            | 024440  | odfb4faa A      | CELL SELAT            |             |                          | 10 10 22     | T14.39:38,30      | 04b4b1cl       | A3P001351               | 4502 Acel      | h Solatan 2.6     | 002419299    | 720027 07 4                  | 716323300            | 0234,2.003     | 11/2/0007     | 125 07 67                 | 1100000           | 5255, nttps:/       | /so.amazon                              | aws.com/fo   | rest-watche          |
| 20  | 560267-205                            | 024440  | adfb4faa A      | CELL SELAT            |             |                          | 10 10 22     | T14.51:05,50      | -046461-1      | A3P001351               | 4503,ACE       | h Solaton 2.0     | 0012008/     | 130037,97.0                  | 716322299            | 0047,2.083     | 114240007     | 0125 07 67                | 04102209          | 5400, nttps:/       |                                         | aws.com/f-   | rost watche          |
| 21  | 5092070390                            | 024440  | ourb4raa,A      | CEH-SELAT             | AN-GLAD-I   | REPORT-20                | 10-10-22     | 114:31:05,50      |                | 430001321               | 4503,Acei      | n Selatan,2.8     | 380123087    | 738037,97.0                  | 710232299            | 3047,2.883     | 114349097     | 700 07 670                | 12047247          | 5408,nttps:/        | /ss.amazon                              | aws.com/ro   | rest-watche          |
| 22  | 5092070390                            | 024440  | odro4raa,A      | CEH-SELAT             | AN-GLAD-I   | REPORT-20                | 10-10-22     | T14:21:05 Fh      |                | 430001321               | 4503,Acei      | n Selatan,2.8     | 384709481    | 714808,97.0                  | 721284724            | 112,2.8841     | 100888833     | /88,97.072.<br>0125.07.67 | 12847247          | Z, nttps://s:       | amazonaw                                | /s.com/tore  | st-watcher-1         |
| 23  | 5092676390                            | 021146  | ourb4raa,A      | CEH-SELAT             | AN-GLAD-I   | REPORT-20                | 10-22        | 114:31:05,50      |                | 430001321               | 4503,Acei      | n Selatan,2.8     | 380125087    | 738037,97.6                  | 710232299            | 8047,2.883     | 1143490970    |                           | 04182289          | 5408,nttps:/        | /s3.amazon                              | aws.com/ro   | rest-watche          |
| 24  | 569267c396                            | 820046  | odfb4faa,A      | CEH-SELAT             | AN-GLAD-I   | REPORT20                 | 018-10-22    | 114:31:05,56      |                | 436001321               | 4503,Acei      | h Selatan,2.8     | 386125087    | /38037,97.6                  | /16232299            | 8047,2.883     | 1143490970    | 0135,97.670               | J4182289          | 5408,https:/        | /s3.amazona                             | aws.com/fo   | rest-watche          |
| 25  | 509267c39b                            | 820046  | outb4taa,A      | CEH-SELAT             | AN-GLAD-I   | REPORT-20                | 18-10-22     | 114:31:05,5b      | cU4b4b1ct      | 436001321               | 4503,Acel      | n Selatan,2.8     | 886125087    | /38037,97.6                  | /16232299            | 8047,2.883     | 1143490970    | 0135,97.67                | J4182289          | 5408,https:/        | /s3.amazona                             | aws.com/fo   | rest-watche          |
| 26  | 5b926/c39b                            | 82dd46l | odtb4taa,A      | CEH-SELAT             | AN-GLAD-I   | REPORT20                 | 18-10-22     | 115:10:25,5b      | cU4b4b1cl      | 043b001321              | 4503,Acel      | h Selatan,2.8     | 885934032    | 159335,97.6                  | /24416203            | 7969,2.885     | 9404/5389     | 3614,97.672               | 2441/880          | 1775,https:/        | /s3.amazon                              | aws.com/to   | rest-watche          |
| 27  | 5b926/c39b                            | 82dd46l | odtb4taa,A      | CEH-SELAT             | AN-GLAD-I   | REPORT20                 | 18-10-22     | 114:31:05,5b      | cU4b4b1cl      | 043b001321              | 4503,Acel      | h Selatan,2.8     | 886125087    | /3803/,97.6                  | /16232299            | 8047,2.883     | 1143490970    | 0135,97.670               | J4182289          | 5408,https:/        | /s3.amazon                              | aws.com/to   | rest-watche          |
| 28  | 5b9267c39b                            | 82dd46  | odtb4taa,A      | CEH-SELAT             | AN-GLAD-I   | REPORT20                 | 018-10-22    | 114:31:05,5b      | cU4b4b1cl      | 043b001321              | 4503,Acel      | h Selatan,2.8     | 886125087    | /38037,97.6                  | /16232299            | 8047,2.883     | 114349097     | 0135,97.670               | J4182289          | 5408,https:/        | /s3.amazon                              | aws.com/fo   | rest-watche          |
| 29  | 5b9267c39b                            | ×2dd46  | odtb4taa,A      | LINE M                |             |                          | (18-10-22)   | 115:11:15,5h      |                | $\gamma f_{1} = \chi c$ | 4503,Acel      | n Selatan,2.8     | 386002676    | 594204,97.6                  | 724285446<br>tis_tor | 1074,2.886     | 023707687     | 8548,97.672<br>Colorb     | 23768282<br>Torni | SCID VC             | /s3.amazon                              | aws.com/fo   | rest-watche          |
| 30  | 5b9267c39b                            | 9b6a26  | b138f260        | CER-SITAT<br>012e9fde | h-answer    | <b>BORUIK</b>            | K911(1-2V    | 01-01-38/51       |                | 480001730               | 4 VI Adel      | Coloany C         | 215119514    |                              | 10331/014            | DUNU           | DUN-21678     | 010167                    | лөврл             | 5404InHINV          | 2 Analibri                              | a/ws_com/fo  | rest-watche          |
|     | · · · · · · · · · · · · · · · · · · · |         |                 |                       |             | U                        |              |                   |                |                         |                |                   |              |                              |                      |                |               |                           |                   |                     |                                         |              | P                    |

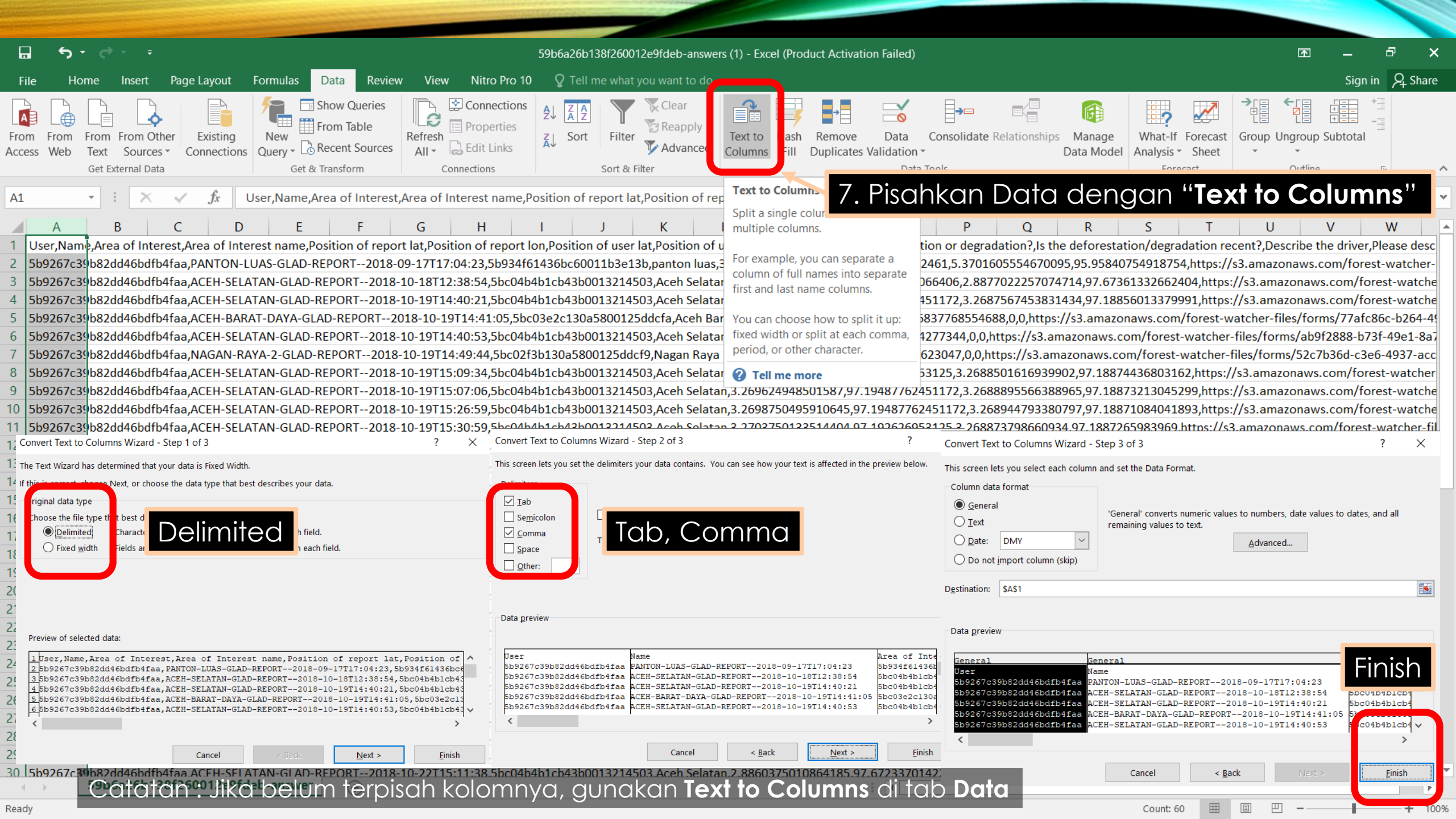

| -        | 7 6                    |             |                |               |             |             |             |           |                                                |            |               |                                                    |                |              |                       |                 |               |                           | _                  |              |                                                                                          |                    |
|----------|------------------------|-------------|----------------|---------------|-------------|-------------|-------------|-----------|------------------------------------------------|------------|---------------|----------------------------------------------------|----------------|--------------|-----------------------|-----------------|---------------|---------------------------|--------------------|--------------|------------------------------------------------------------------------------------------|--------------------|
|          | י כי וי                |             |                |               |             |             |             |           | 59b6a                                          | 26b138f260 | )012e9fdeb-a  | answers (1) - Excel (Prod                          | uct Activatio  | on Failed)   |                       |                 |               |                           | Ľ                  | ≥ –          | C'                                                                                       | ×                  |
| F        | ile l <mark>o</mark> i | me Inse     | ert Page Lay   | out Form      | nulas Da    | ata Revie   | ew View     | Nitro P   | ro10 🖓                                         | Tell me wh | at you want t | o do                                               |                |              |                       |                 |               |                           |                    | Sign         | in $\mathcal{P}_{\!\!\!\!\!\!\!\!\!\!\!\!\!\!\!\!\!\!\!\!\!\!\!\!\!\!\!\!\!\!\!\!\!\!\!$ | are                |
| <b>_</b> |                        |             | ) Reri         | nam           |             | nn sir      | nnar        | ר · Fil   | <u> </u>                                       | ave        | as de         | enaan fo                                           | rmat           | Micro        | ns∩ft Fx              |                 | (lsx)         |                           |                    |              | +=                                                                                       |                    |
| Ero      | m From                 | From        |                |               |             |             | npai        |           | 0 - 0                                          |            |               | chigan io                                          | IIIMI          |              |                       |                 | (15/().       | E Eorecast                | LE L<br>Group Upgr |              | -=                                                                                       |                    |
| Acc      | ess Web                | Text        | Misc           | xI:Ho         | asil L      | apar        | ngar        | .XISX     |                                                |            |               |                                                    |                |              |                       |                 | ;             | <ul> <li>Sheet</li> </ul> | v v                | Jup Subiotai |                                                                                          |                    |
|          |                        | Get Externa | i Data         |               | Get at IT   | ansiorm     |             | nnections |                                                | 2011 (     | x riitei      | l                                                  |                | Data 100     | 15                    |                 | FU            | ecast                     | Ou                 | tline        | Es.                                                                                      | ~                  |
| 11       |                        |             | × ./ 1         | 6. Dhota      | _           |             |             |           |                                                |            |               |                                                    |                |              |                       |                 |               |                           |                    |              |                                                                                          |                    |
| 11       |                        |             | J              | Photo         | 5           |             |             |           |                                                |            |               |                                                    |                |              |                       |                 |               |                           |                    |              |                                                                                          |                    |
|          | А                      | В           | С              | D             | E           | F           | G           | н         | 1                                              | J          | V             | 1 6.4                                              | N I            | ^            | D (                   | n n             | C             | т                         |                    |              |                                                                                          |                    |
| 1        | User                   | Name        | Area of Int A  | Area of Int F | Position of | Position of | Position of | Position  | Photo                                          | Do you     | 8. Uk         | bah nama                                           | a kol          | om "F        | hoto"                 | denad           | an " <b>a</b> | x me                      | edia               | links'       |                                                                                          |                    |
| 2        | 5b9267c39              | PANTON      | -L 5b934f614 p | panton lua    | 3.109625    | 97.44888    | 5.370161    | 95.9584   | https://s3.                                    | (es        |               |                                                    |                |              |                       | Genge           | 311 3         |                           |                    |              |                                                                                          |                    |
| 3        | 5b9267c39              | ACEH-SEI    | L/ 5bc04b4b1/  | Aceh Selat    | 2.887125    | 97.67262    | 2.887702    | 97.6736   | https://c2                                     | Yes        | Yes - burn    | i Clear cutting                                    | Yes            | HP           | 17                    |                 |               |                           |                    |              |                                                                                          |                    |
| 4        | 5b9267c3               | ACEH-SEI    | L/ 5bc04b4b1/  | Aceh Selat    | 3.269625    | 97.19488    | 3.268757    | 97.18856  | 5 https://s3.                                  | Yes        | Yes - burn    | i Clear cutting, Burning                           | g Yes          | karena hut   | 3                     |                 |               |                           |                    |              |                                                                                          |                    |
| 5        | 5b9267c39              | ACEH-BA     | R 5bc03e2c1    | Aceh Bara     | 3.772375    | 96.86838    | 0           | 0         | ) https://s3.                                  | Yes        | Yes - burn    | i Clear cutting, Mining                            | Yes            | hl           | 11                    |                 |               |                           |                    |              |                                                                                          |                    |
| 6        | 5b9267c39              | ACEH-SEI    | L/ 5bc04b4b1/  | Aceh Selat    | 3.011375    | 97.36388    | 0           | (         | ) https://s3.                                  | Yes        | Yes - burn    | Clear cutting                                      | Yes            | karena HI    | 12                    |                 |               |                           |                    |              |                                                                                          |                    |
| /        | 5b9267c39              | NAGAN-H     | R/ 5bc02f3b1 f | Nagan Ray     | 3.806375    | 96.55688    | 0           | )         | ) https://s3.                                  | Yes        | Yes - burn    | Selective cutting                                  | Yes            |              | 10                    |                 |               |                           |                    |              |                                                                                          |                    |
| 8        | 5b9267c39              | ACEH-SEI    | L/ 5bc04b4b1   | Aceh Selat    | 3.2/03/5    | 97.19263    | 3.26885     | 97.18874  | https://s3.                                    | Yes        | Yes - burn    | i Burning/fir ada peker                            | j Yes          | karena me    | 3                     |                 |               |                           |                    |              |                                                                                          |                    |
| 9        | 569267639              | ACEH-SEI    |                | Aceh Selat    | 3.269625    | 97.19488    | 3.26889     | 97.18873  | 3 https://s3.                                  | Yes        | Yes - burn    | Agricultural clearing                              | Yes            |              | 10                    |                 |               |                           |                    |              |                                                                                          | $\left  \right $   |
| 10       | 569267639              | ACEH-SEI    |                | Aceh Selat    | 3.269875    | 97.19488    | 3.268945    | 97.18871  | https://s3.                                    | Yes        | Yes - burn    | i Clear cutti ada alat b                           | e Yes          | karena ber   | 14                    |                 |               |                           |                    |              |                                                                                          | $\left  \right $   |
| 11       | 50926763               | ACEH-SEI    |                | Acen Selat    | 3.2/03/5    | 97.19263    | 3.268874    | 97.18873  | 3 nttps://s3.                                  | Yes        | Yes - burn    | i Clear cutti beberapa                             | (Yes           | karena din   | 14                    |                 |               |                           |                    |              |                                                                                          | $\left  \right $   |
| 12       | 50926763               | ACEH-SEI    |                | Acen Selat    | 3.2/58/5    | 97.19063    | 3.268898    | 97.18871  | L nttps://s3.                                  | Yes        | Yes - burn    | i Clear cutting, Burning                           | g yes          | karna bera   | 13                    |                 |               |                           |                    |              |                                                                                          | $\left  \right $   |
| 13       | 50920703               | ACEH-SEI    |                | Acen Selat    | 2.883025    | 97.07102    | 2.883477    | 97.67104  | + nttps://s3.                                  | Yes        | Yes - burn    | i Clear cutting, Agricul                           | t Yes          | lanan corici | ianan sudan dibe      | epaskan         |               |                           |                    |              |                                                                                          | $\left  - \right $ |
| 14       | 50920703               | ACEIL SEL   |                | Acen Selat    | 2.883023    | 97.07238    | 2.880057    | 97.07230  | p https://s3.                                  | Yee        | Yes burn      | i Clear cutting, Agricul<br>i Clear cutti parkabup | Vec            | kornuor sals | sudan dibebaska       | an dan nutan pi | roduksi       |                           |                    |              |                                                                                          |                    |
| 15       | 50920703               |             |                | Acen Selat    | 2.888905    | 97.07188    | 2.888972    | 97.07180  | https://s3.                                    | Yes        | Yes - burn    | i Clear cutting Burning                            | a res          | karena kav   | 3                     |                 |               |                           |                    |              |                                                                                          | -                  |
| 17       | 5h0267c2               |             | L/ 5bc04b4b1/  | Aceh Selat    | 2.000070    | 97.07039    | 2.000000    | 97.07035  | https://so.                                    | Voc        | Voc - burn    | i Clear cutting, Burning                           | y Voc          | karona ma    | 2                     |                 |               |                           |                    |              |                                                                                          | -                  |
| 18       | 5h0267c20              |             | L/ 5bc04b4b1/  | Aceh Selat    | 2.003433    | 97.07113    | 2.003493    | 97.67106  | 5 https://s3.                                  | Voc        | Voc - burn    | i Clear cutting, Burning                           | y Voc          | karona ma    | 3                     |                 |               |                           |                    |              |                                                                                          | -                  |
| 19       | 5h0267c3               | ACEH-SEI    | L/ 5bc04b4b1/  | Aceh Selat    | 2.883/10    | 97.07100    | 2.8833//    | 97.67153  | https://s3.                                    | Ves        | Ves - burn    | i Clear cutting, Burning                           | 3 103<br>1 Voc | karena ma    | 3                     |                 |               |                           |                    |              |                                                                                          | -                  |
| 20       | 5h9267c3               |             | L/ 5bc04b4b1/  | Aceh Selat    | 2.886125    | 97 67162    | 2.883114    | 97 67042  | $\frac{1}{10000000000000000000000000000000000$ | Ves        | Ves - hurn    | i Agricultural clearing                            | (Ves           | karena di k  | J<br>sudah ditanami i | iagung dan saw  | vit           |                           |                    |              |                                                                                          | -                  |
| 21       | 5b9267c3               | ACEH-SEI    | L/ 5bc04b4b1/  | Aceh Selat    | 2.886125    | 97 67162    | 2.883114    | 97 67042  | https://s3.                                    | Yes        | Yes - hurn    | i Agricultural clearing,                           | Yes            | karena di h  | sudah ditanami j      | iagung dan saw  | vit           |                           |                    |              |                                                                                          | -                  |
| 22       | 5b9267c3               | ACEH-SEI    | L/ 5bc04b4b1/  | Aceh Selat    | 2.884709    | 97 67213    | 2.884716    | 97 67213  | https://s3.                                    | Yes        | Yes - hurn    | i Clear cutting Burning                            | yes            | karena ma    | 3                     | Jagang dan saw  | vic           |                           |                    |              |                                                                                          | -                  |
| 23       | 5b9267c3               | ACEH-SEI    | 4 5bc04b4b1    | Aceh Selat    | 2.886125    | 97.67162    | 2.883114    | 97.67042  | https://s3.                                    | Yes        | Yes - burn    | i Agricultural clearing.                           | Yes            | karena di h  | sudah ditanami i      | iagung dan saw  | vit           |                           |                    |              |                                                                                          |                    |
| 24       | 5b9267c3               | ACEH-SEI    | 4 5bc04b4b1    | Aceh Selat    | 2.886125    | 97.67162    | 2.883114    | 97.67042  | https://s3.                                    | Yes        | Yes - burn    | i Agricultural clearing,                           | Yes            | karena di h  | sudah ditanami j      | iagung dan saw  | vit           |                           |                    |              |                                                                                          |                    |
| 25       | 5b9267c3               | ACEH-SEI    | 4 5bc04b4b1    | Aceh Selat    | 2.886125    | 97.67162    | 2.883114    | 97.67042  | https://s3.                                    | Yes        | Yes - burn    | i Agricultural clearing,                           | Yes            | karena di h  | sudah ditanami j      | iagung dan saw  | vit           |                           |                    |              |                                                                                          |                    |
| 26       | 5b9267c3               | ACEH-SEI    | L/ 5bc04b4b1   | Aceh Selat    | 2.885934    | 97.67244    | 2.88594     | 97.67244  | https://s3.                                    | Yes        | Yes - burn    | i Clear cutting. Burning                           | z Yes          | karena ma    | 3                     |                 |               |                           |                    |              |                                                                                          |                    |
| 27       | 5b9267c3               | ACEH-SEI    | L/ 5bc04b4b1   | Aceh Selat    | 2.886125    | 97.67162    | 2.883114    | 97.67042  | 2 https://s3.                                  | Yes        | Yes - burn    | i Agricultural clearing.                           | Yes            | karena di h  | sudah ditanami i      | jagung dan saw  | vit           |                           |                    |              |                                                                                          |                    |
| 28       | 5b9267c3               | ACEH-SEI    | L/ 5bc04b4b1/  | Aceh Selat    | 2.886125    | 97.67162    | 2.883114    | 97.67042  | 2 https://s3.                                  | Yes        | Yes - burn    | i Agricultural clearing,                           | Yes            | karena di h  | sudah ditanami i      | jagung dan saw  | vit           |                           |                    |              |                                                                                          |                    |
| 29       | 5b9267c3               | ACEH-SEI    | L/ 5bc04b4b1   | Aceh Selat    | 2.886003    | 97.67243    | 2.886024    | 97.67238  | 3 https://s3.                                  | Yes        | Yes - burn    | i Burning/fires, Agricul                           | t Yes          | karena ma    | 3                     |                 |               |                           |                    |              |                                                                                          |                    |
| 30       | 5b9267c3               | ACEH-SEI    | / 5bc04b4b1    | Aceh Selat    | 2.886038    | 97.67234    | 2.88605     | 97.67235  | https://s3                                     | Yes        | Yes - burn    | i Clear cutting, Burning                           | Yes            | karena ma    | 3                     |                 |               |                           |                    |              |                                                                                          | •                  |

Cotatan Kolom Photo ini mengandung link URL foto sehingga perlu nama spesifik yaitu gx\_media\_links

۱.

+ 100%

≡ Google Maps

# PETAKU

Buat dan bagikan peta khusus dengan Google My Maps.

MULAI

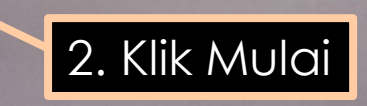

https://www.google.com/intl/id/maps/about/mymaps/

1. Kunjungi situs

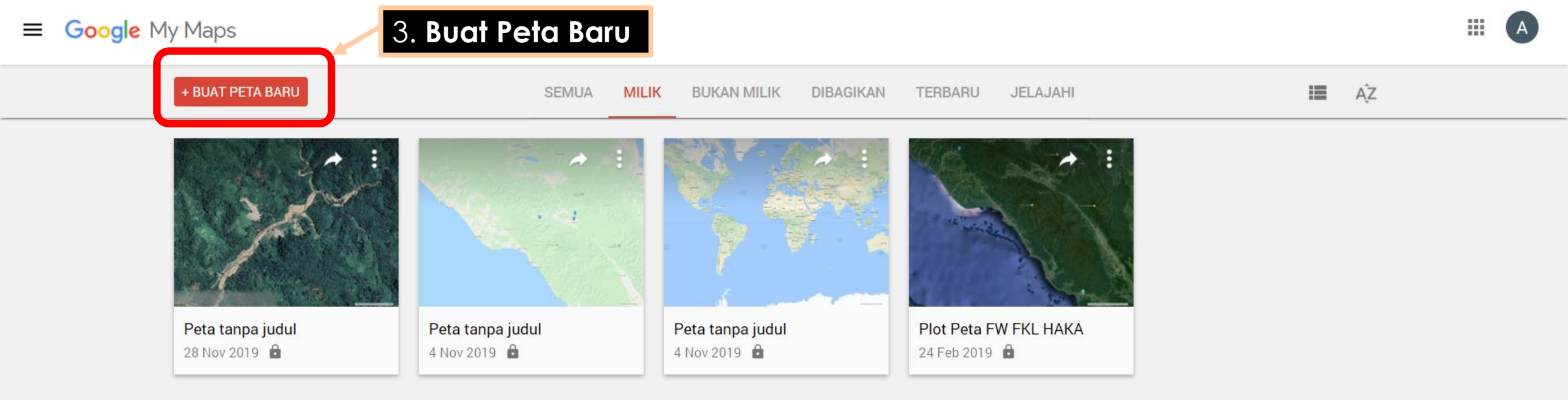

#### Catatan : Mulai Membuat Peta Google My Maps dapat juga dilakukan dari Google Drive

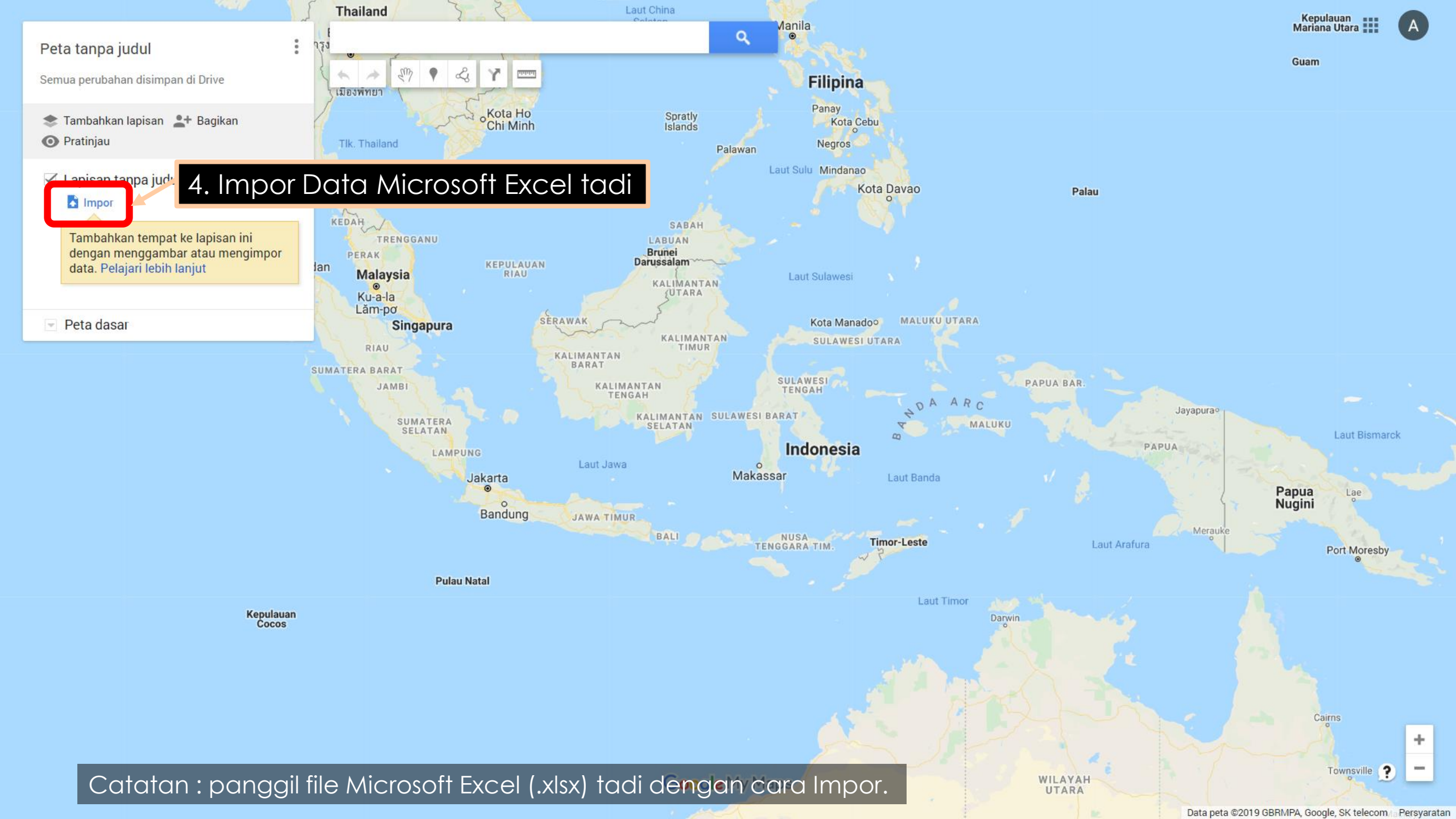

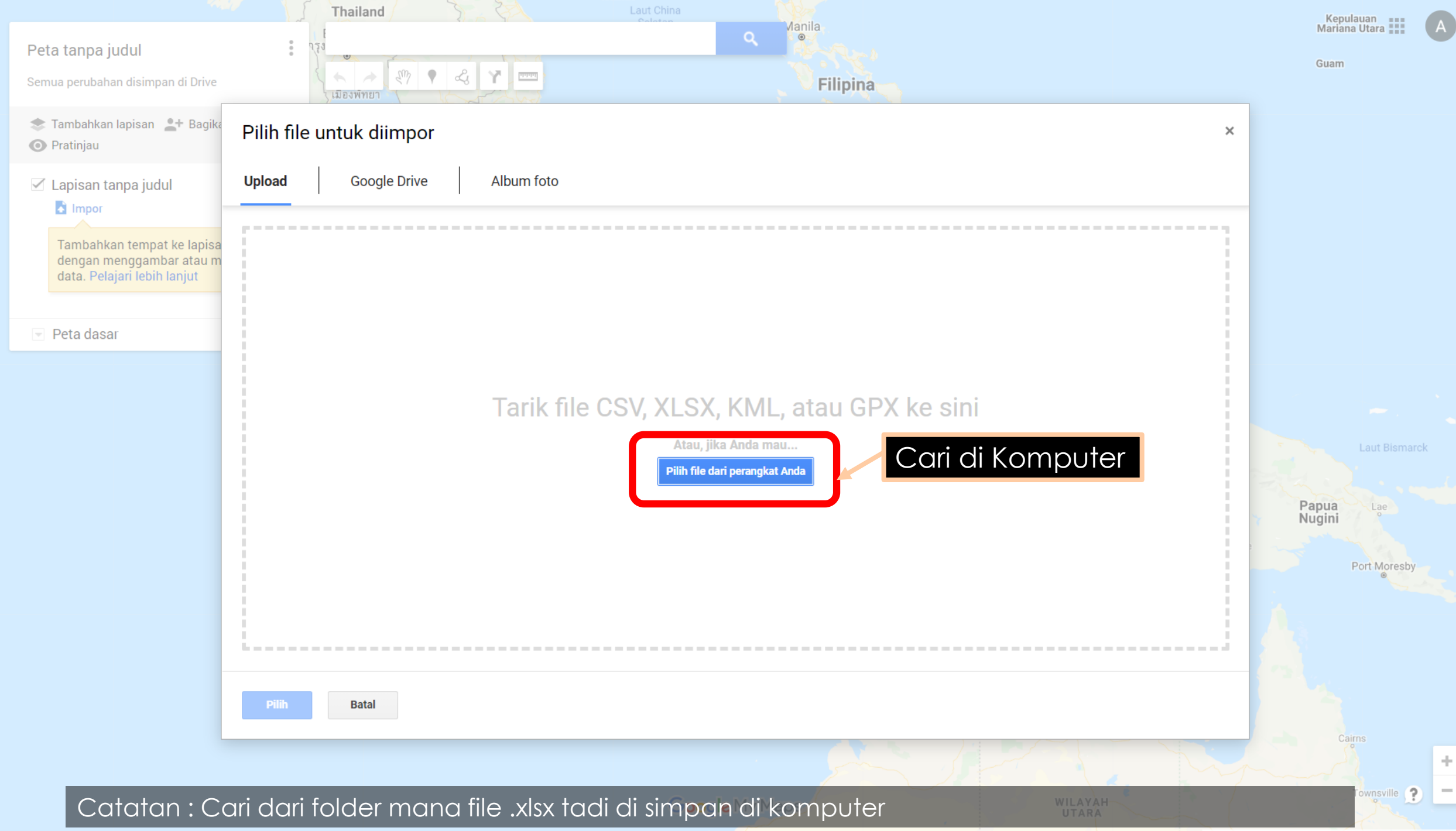

Data peta ©2019 GBRMPA, Google, SK telecom/a Persyaratan

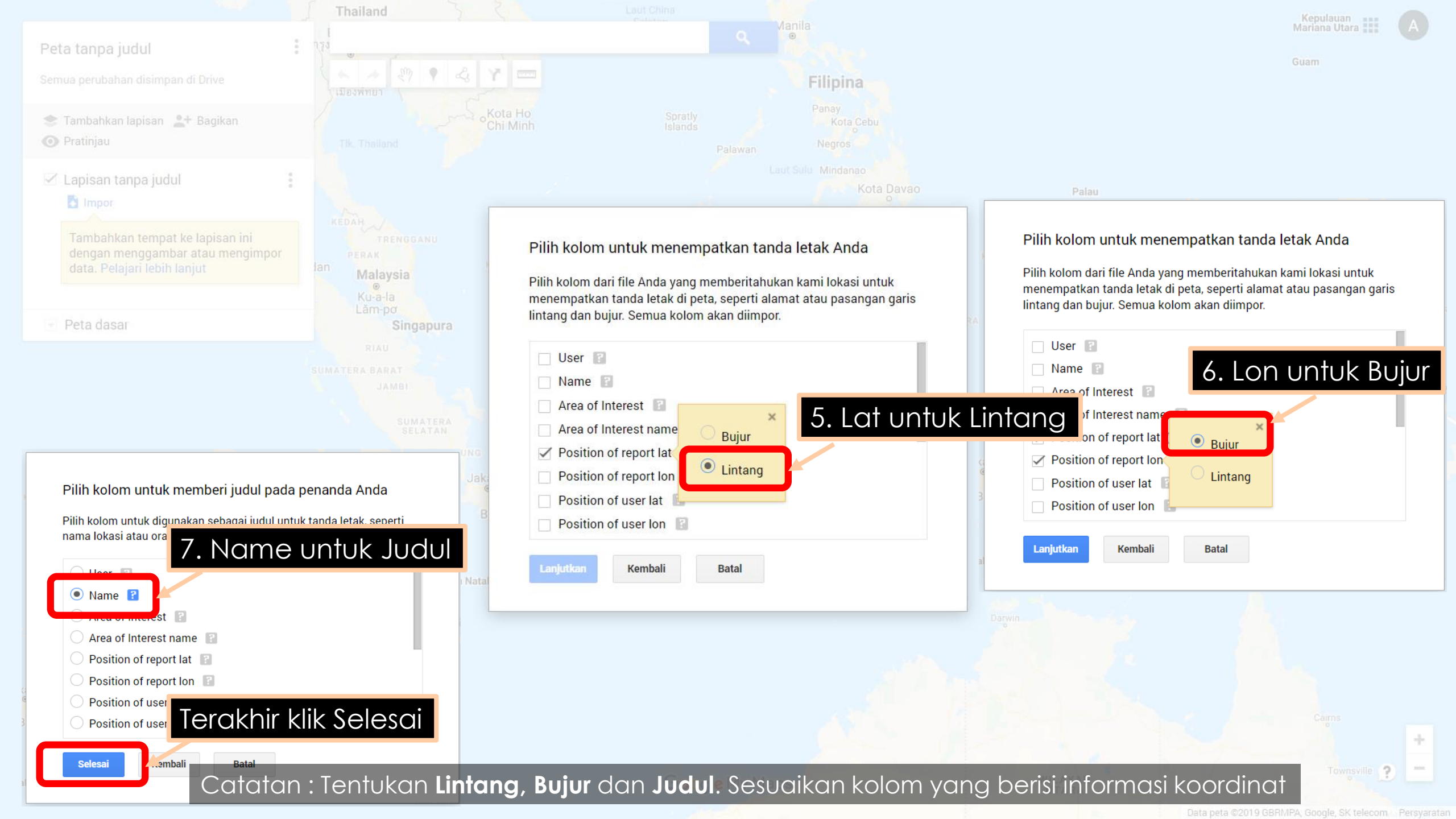

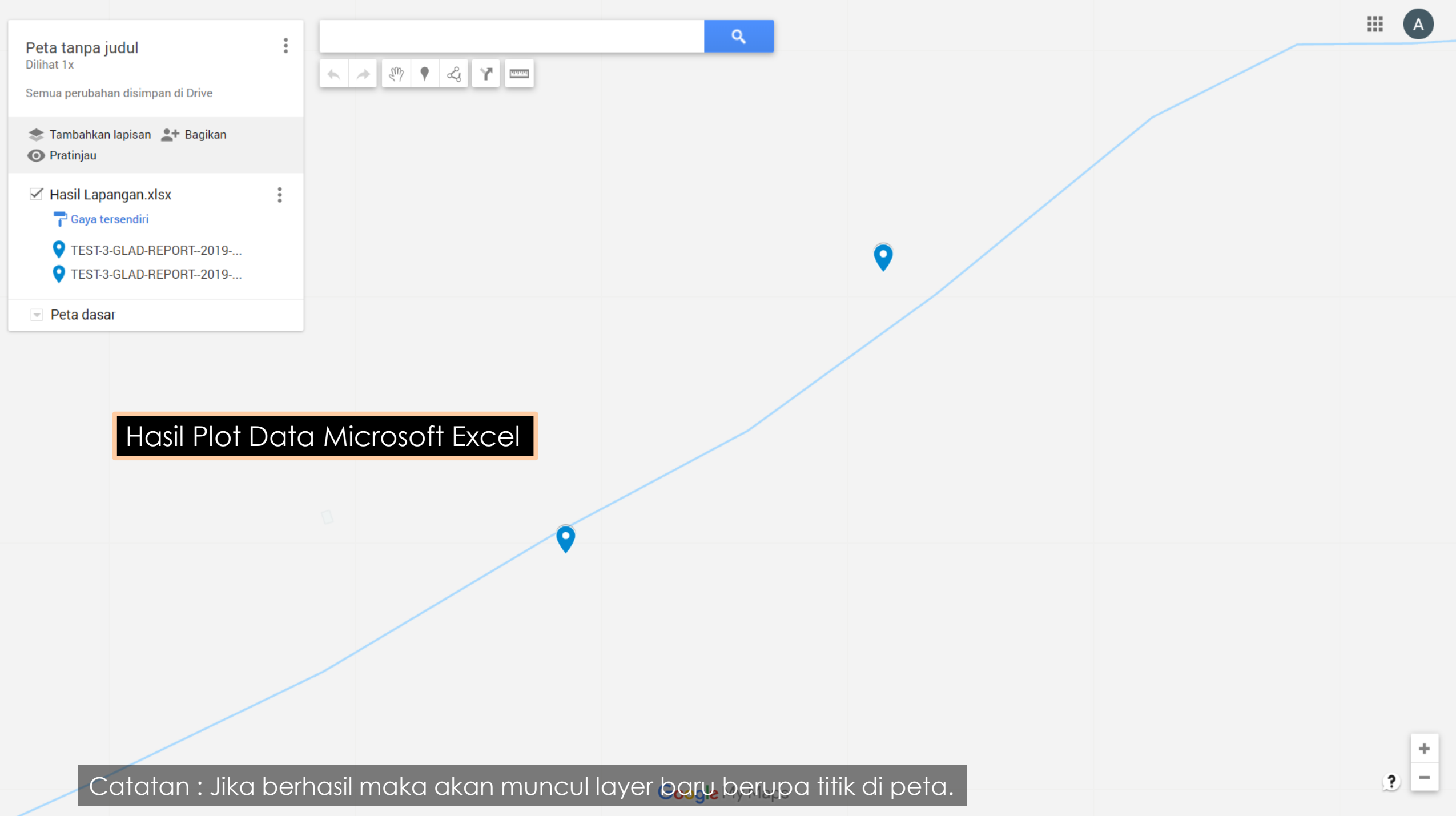

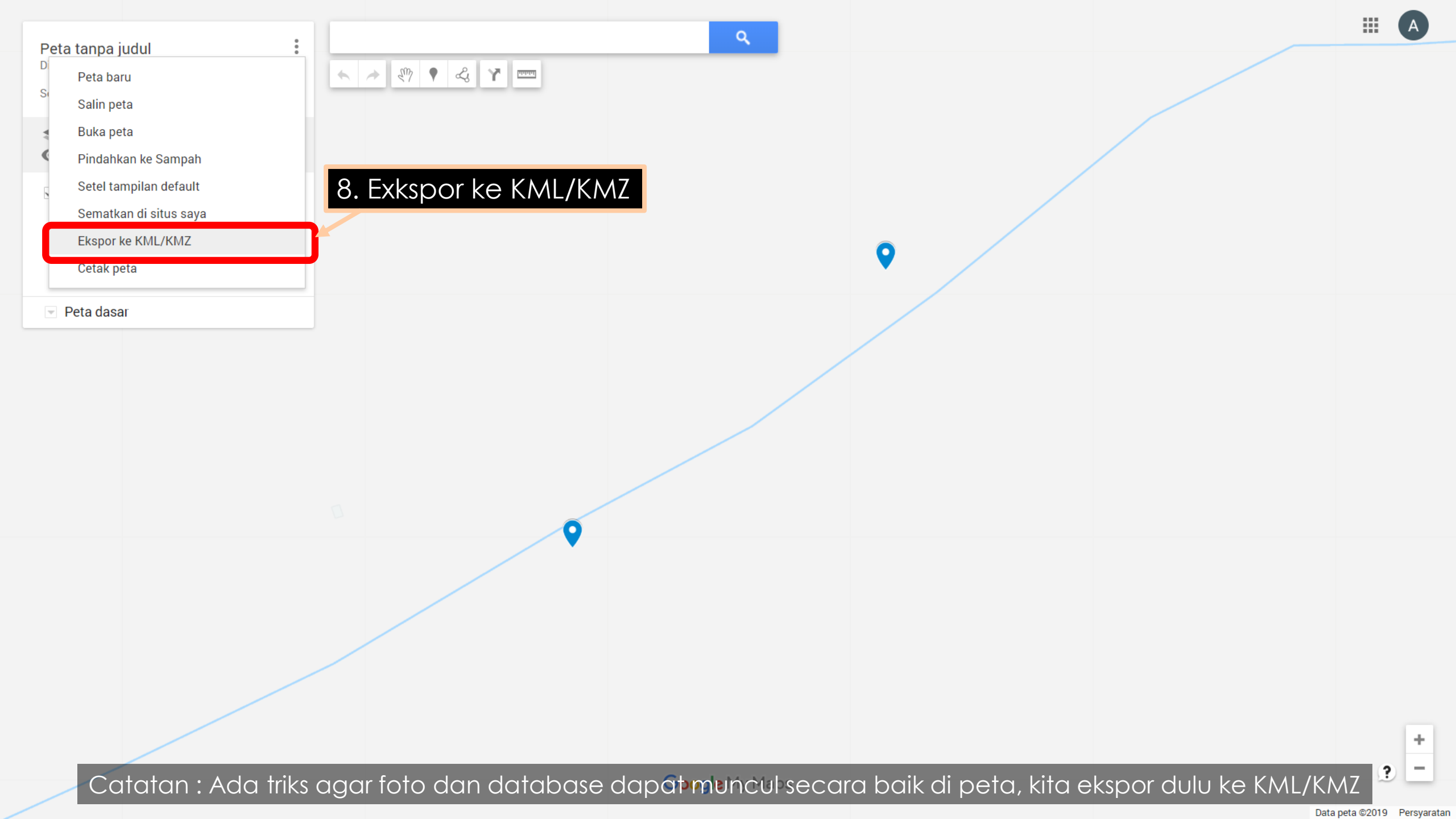

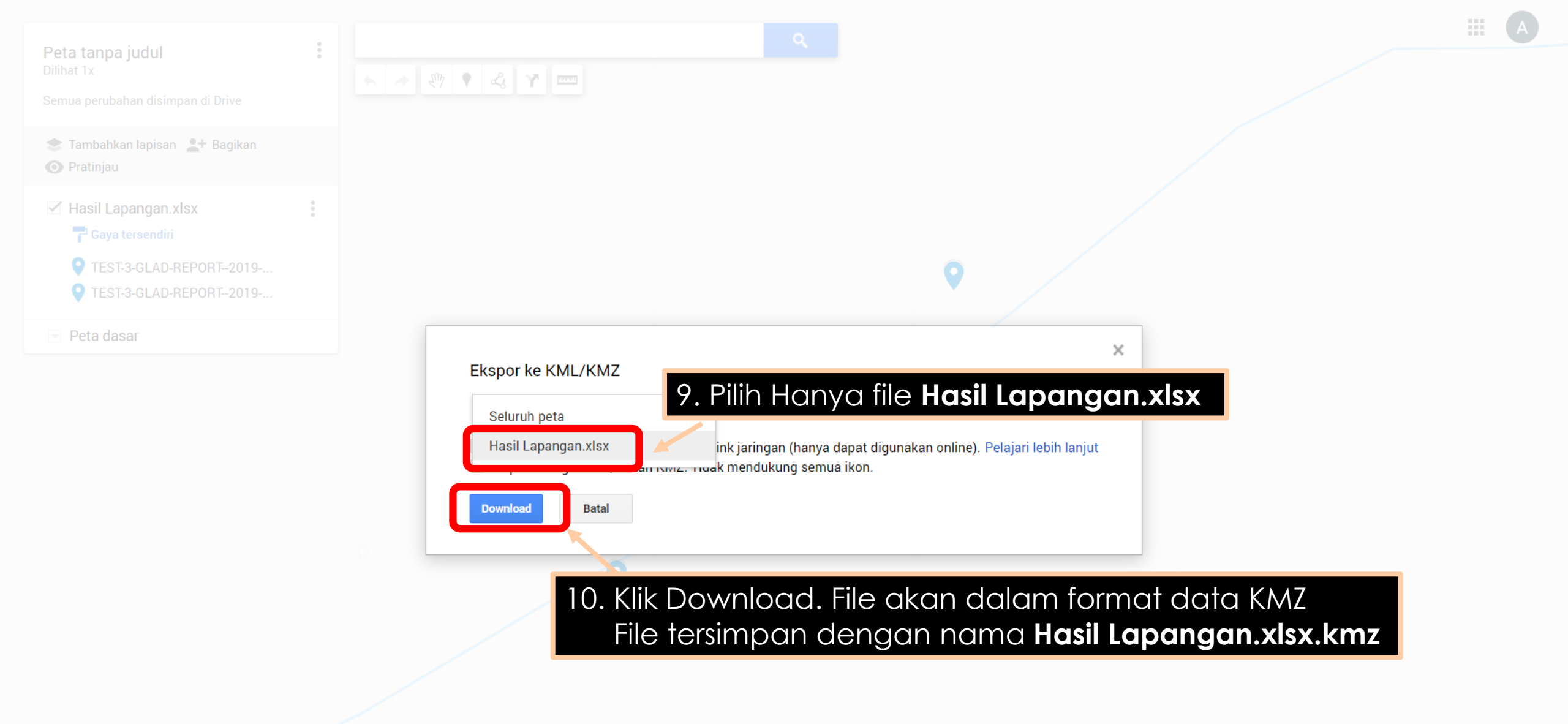

Catatan : Pastikan hanya file hasil impor tadi yang akan kita ekspor. Jangan seluruh peta. File format KMZ

Data peta ©2019 Persyarata

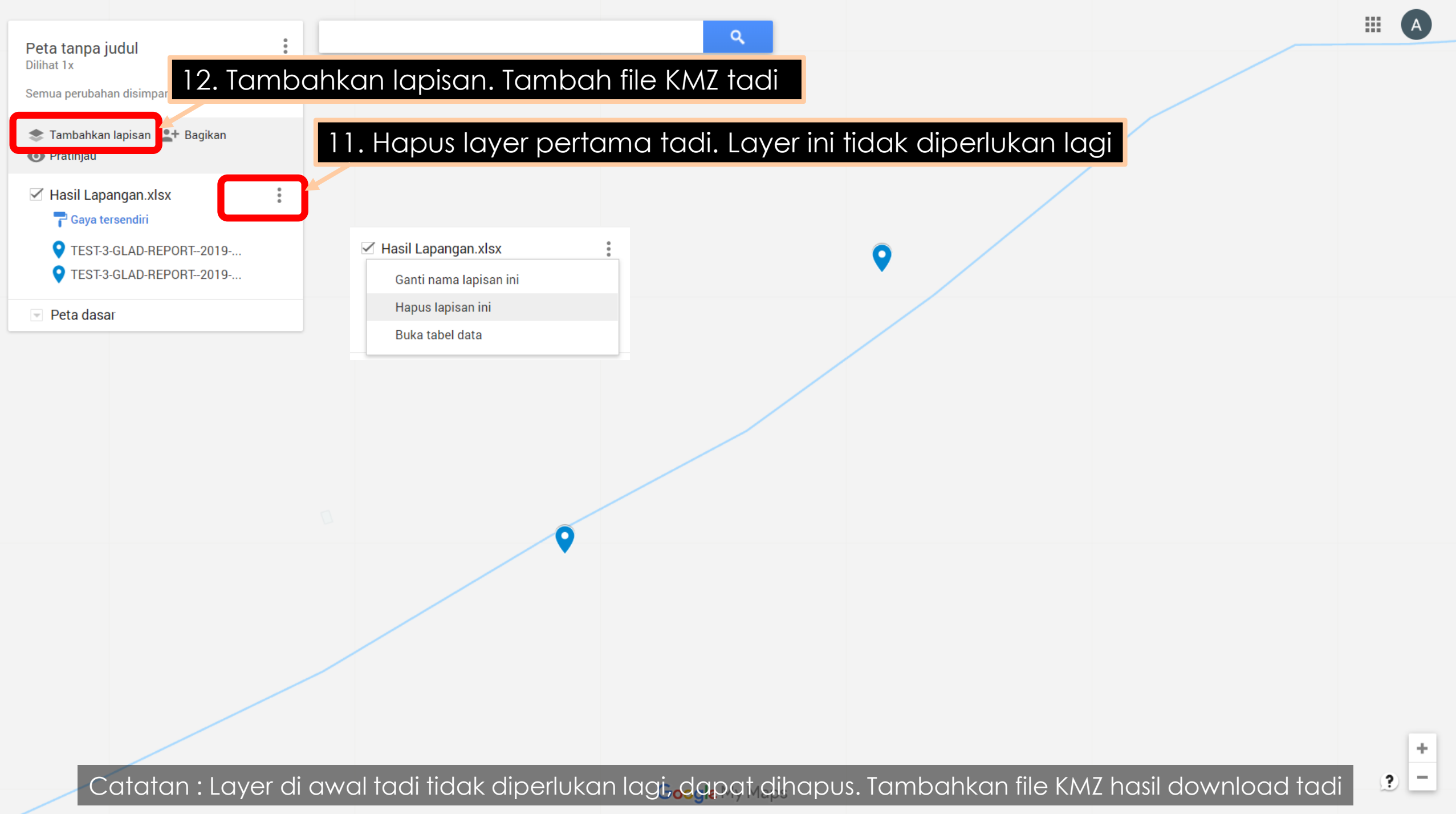

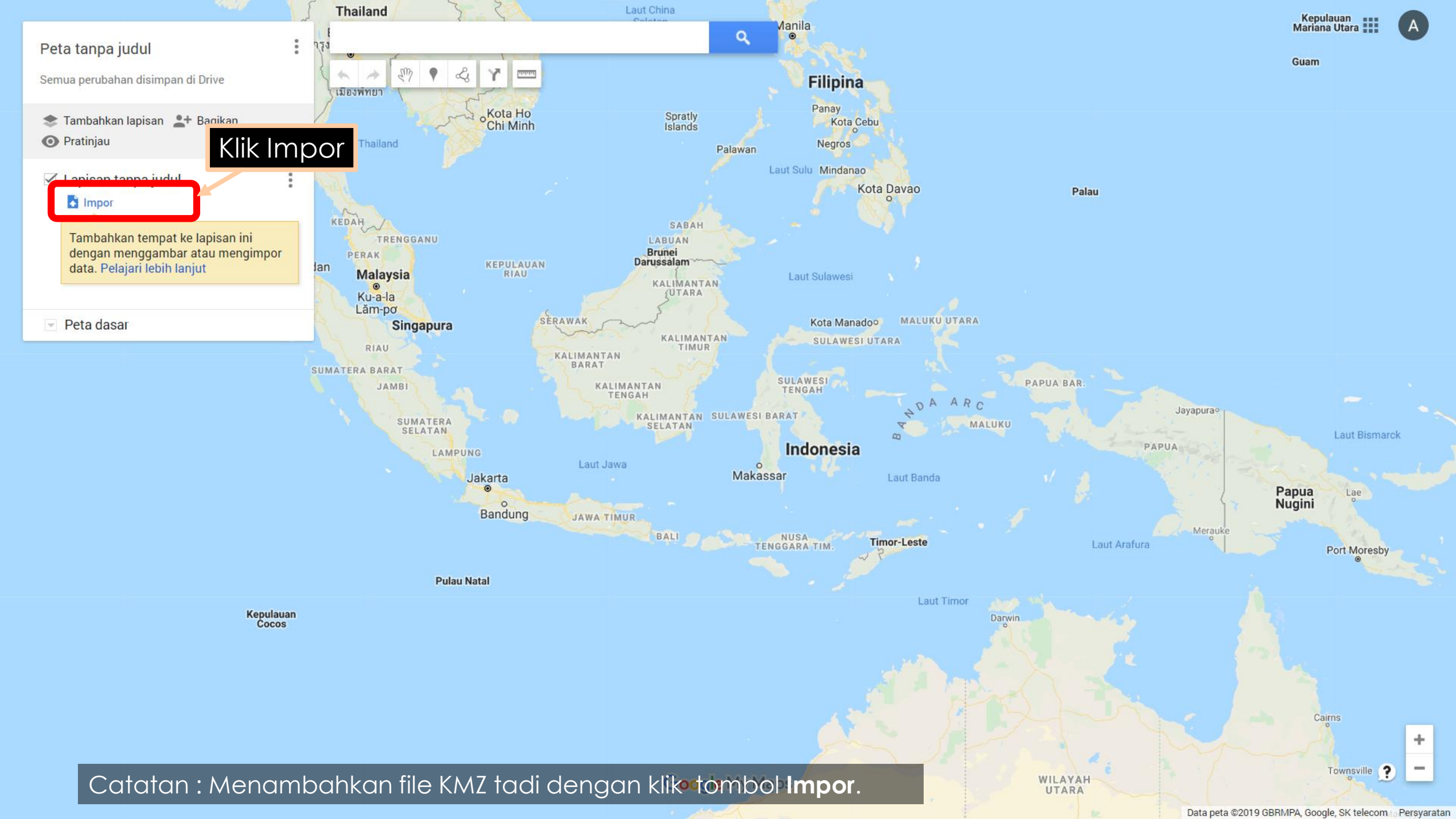

| Peta tanpa judul<br>Dilihat 3x                                                                                                    |                                                                                                    |          |
|----------------------------------------------------------------------------------------------------|----------------------------------------------------------------------------------------------------|----------|
| Semua perubahan disimpan di Drive                                                                                                    |                                                                                                    |          |
| 📚 Tambahkan lapisan 🙎 🛃 Bagika<br>💽 Pratinjau                                                                                                    | Upload     Google Drive     Album foto                                                                |          |
| <ul> <li>Hasil Lapangan.xlsx</li> <li>Gaya tersendiri</li> <li>TEST-3-GLAD-REPORT-20</li> <li>TEST-3-GLAD-REPORT-20</li> </ul>                                              |                                                                                                    |          |
| <ul> <li>Lapisan tanpa judul</li> <li>Impor</li> <li>Tambahkan tempat ke lapisa<br/>dengan menggambar atau m<br/>data. Pelajari lebih lanjut</li> <li>Peta dasar</li> </ul> | Tarik file CSV, XLSX, KML, atau GPX ke sini                                                           |          |
|                                                                                                    | Pilh Batal                                                                                            |          |
|                                                                                                    | Google My Maps                                                                                        | ? +      |
| Catatan : Pili                                                                                                    | i <b>h file dari perangkat Anda</b> . Coba cek di folder Download atau folder lain tempat kita simpan | Show all |

| Peta    | tanpa | a judu |
|---------|-------|--------|
| Dilihat | 3x    | ·      |

Semua perubahan disimpan di Drive

📚 Tambahkan lapisan 🙎 🛨 Bagikan 💽 Pratinjau

🗹 Hasil Lapangan.xlsx

#### 🚏 Gaya tersendiri

TEST-3-GLAD-REPORT--2019-...

♀ TEST-3-GLAD-REPORT--2019-..

#### 🗹 Lapisan tanpa judul

#### lmpor

Tambahkan tempat ke lapisan ini dengan menggambar atau mengimpor data. Pelajari lebih lanjut

Peta dasar

#### Alamak!

ОК

🔸 🤌 🥙 🕈 🎿 🏹 📼

1 kolom dilewati saat menguraikan file KML karena kolom terlalu banyak, beberapa nama kolom terlalu panjang, atau berisi karakter yang tidak valid. Coba perbaiki file dan upload kembali.

Klik OK.

Google My Maps

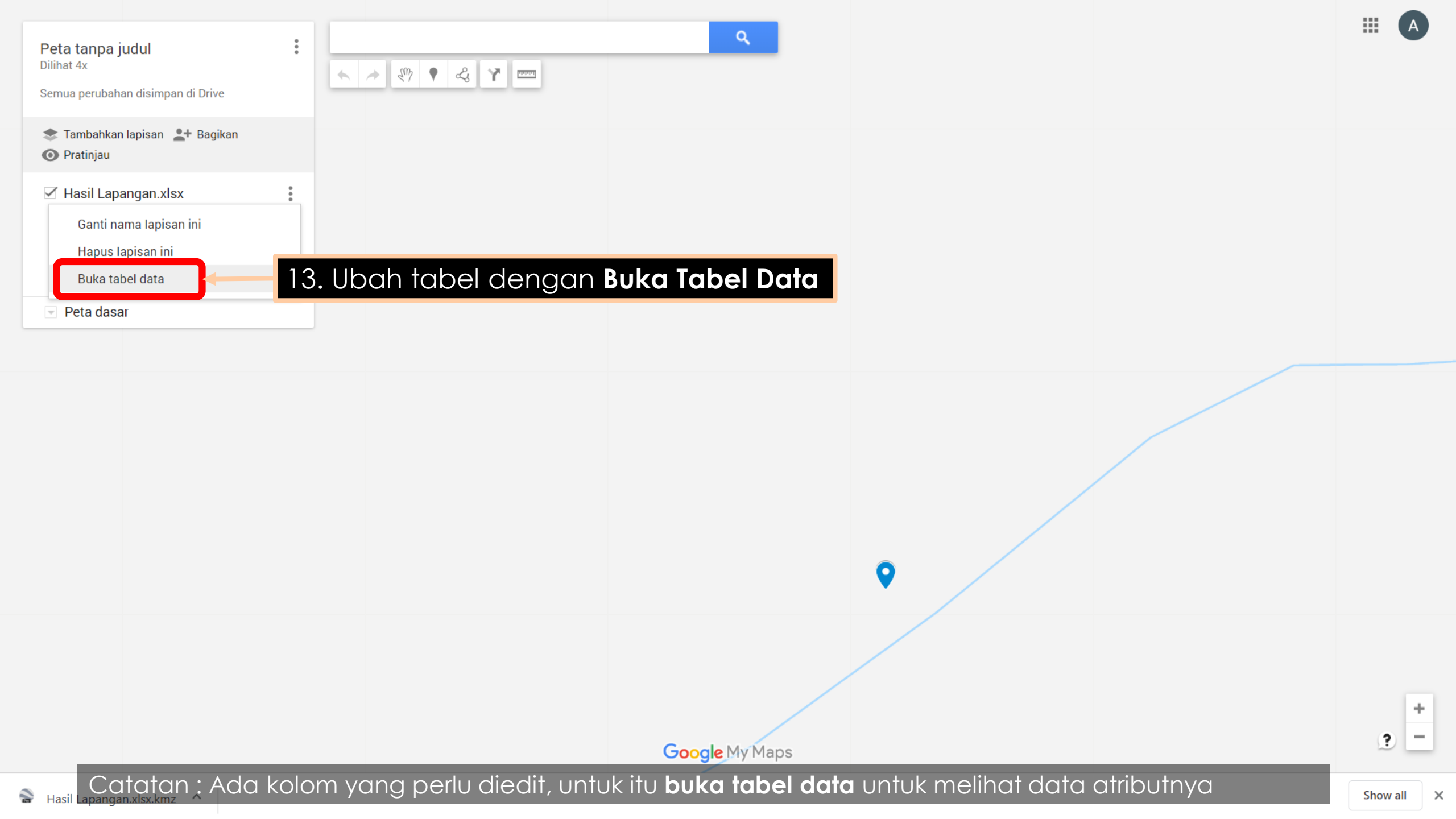

| Pota                                                                                           | Hasil L | apangan.xlsx                          |                                                                                                    | ×                                                                                                    | # A |
|------------------------------------------------------------------------------------------------|---------|---------------------------------------|----------------------------------------------------------------------------------------------------|----------------------------------------------------------------------------------------------------|-----|
| Dilihat                                                                                        | Cari di | tabel                                 |                                                                                                    | 1–2 dari 2 < >                                                                                            |     |
| Semua                                                                                          |         | nama                                  | deskripsi                                                                                                    | User                                                                                                    |     |
| 📚 Ta<br>💽 Pr                                                                                   | 1       | TEST-3-GLAD-REPORT2019-11-28T09:42:40 | User: 5b9267c39b82dd46bdfb4faa<br>Area of Interest: 5ddf1951327d630010c31eb1<br>Area of Interest name: test 3<br>Position of report lat: 3.723054557                                                                                                    | Urutkan A $\rightarrow$ Z<br>Urutkan Z $\rightarrow$ A                                                    |     |
| <ul> <li>Ha</li> <li>Fa</li> <li>Fa</li> <li>Fa</li> <li>Fa</li> <li>Fa</li> <li>Fa</li> </ul> |         |                                       | Position of report Ion: 96.88410452<br>Position of user Iat: 3722901251<br>Position of user Ion: 9688386287<br>gx_media_links: https://s3.amazonaws.com/forest-watcher-<br>files/forms/14fa6f44-077a-4201-9b4b-07b6323a7878.jpg<br>Do you see deforestation or degradation?: Yes<br>Is the deforestation/degradation recent?: No - farm established<br>forest regrowth                                                                                                    | Sisipkan kolom sebelum<br>Sisipkan kolom setela<br>Duplikat<br>Hapus kolom<br>Jadikan sebagai kolom judul |     |
|                                                                                                |         |                                       | Describe the driver: null<br>Please describe.: null<br>Do you think further action should be taken in this area?: No<br>Why?:<br>Any other notes?: Gal                                                                                                    |                                                                                                    |     |
|                                                                                                | 2       | TEST-3-GLAD-REPORT2019-11-28T09:59:40 | User. 5b9267c39b82dd46bdfb4faa<br>Area of Interest: 5ddf1951327d630010c31eb1<br>Area of Interest name: test 3<br>Position of report lat: 3.724625111<br>Position of report lon: 96.88587189<br>Position of user lat: 3724677544<br>Position of user lon: 9688589673<br>gx_media_links: https://s3.amazonaws.com/forest-watcher-<br>files/forms/dd6ecadb-248e-491b-8cb0-88ed3047e0b9.jpg<br>Do you see deforestation or degradation?: Yes<br>Is the deforestation/degradation recent?: No - farm established or<br>forest regrowth<br>Describe the driver: null<br>Please describe.: null<br>Do you think further action should be taken in this area?: No | 5b9267c39b82dd46bdi                                                                                       |     |
|                                                                                                |         |                                       | Google My M                                                                                                    | aps                                                                                                    | ? + |

Catatan : Kolom Deskripsi ini tidak diperlukan, untuk itu dapat dihapus.

| Peta         | Hasil L | apangan.xlsx                          |                                                                                                    |                     |   |
|--------------|---------|---------------------------------------|----------------------------------------------------------------------------------------------------|---------------------|---|
| Dilihat      |         | tabel                                 |                                                                                                    | 1–2 dari 2 < >      |   |
|              |         | nama                                  |                                                                                                    | User                |   |
| 📚 Ta<br>💽 Pr |         | TEST-3-GLAD-REPORT2019-11-28T09:42:40 | User: 5b9267c39b82dd46bdfb4faa<br>Area of Interest: 5ddf1951327d630010c31eb1<br>Area of Interest name: test 3                                                                                                    | 5b9267c39b82dd46bdt |   |
|              |         |                                       | Position of report lat: 3.723054557<br>Position of report lon: 96.88410452<br>Position of user lat: 3722901251<br>Position of user lon: 9688386287<br>gx_media_links: https://s3.amazonaws.com/forest-watcher-<br>files/forms/14fa6f44-077a-4201-9b4b-07b6323a7878.jpg<br>Do you see deforestation or degradation?: Yes                                                                                                    |                     |   |
| ▼ P€         |         |                                       | Is the deforestation/degradation recent?: No - farm established or<br>forest regrowth<br>Describe the driver. r<br>Please describe.: nul<br>Do you think further<br>Why?:<br>Any other notes?: Ga                                                                                                    | pus disetel ulang.  | × |
|              | 2       | TEST-3-GLAD-REPORT2019-11-28T09:59:40 | User. 5b9267c39b82HapusatalArea of Interest: 5ddArea of Interest nametoor ofPosition of report lat: 3.724625111Position of report lon: 96.88587189Position of user lat: 3724677544Position of user lon: 9688589673gx_media_links: https://s3.amazonaws.com/forest-watcher-files/forms/dd6ecadb-248e-491b-8cb0-88ed3047e0b9.jpgDo you see deforestation or degradation?: YesIs the deforestation/degradation recent?: No - farm established orforest regrowthDescribe the driver: nullPlease describe.: nullDo you think further action should be taken in this area?: No |                     |   |

2

## A

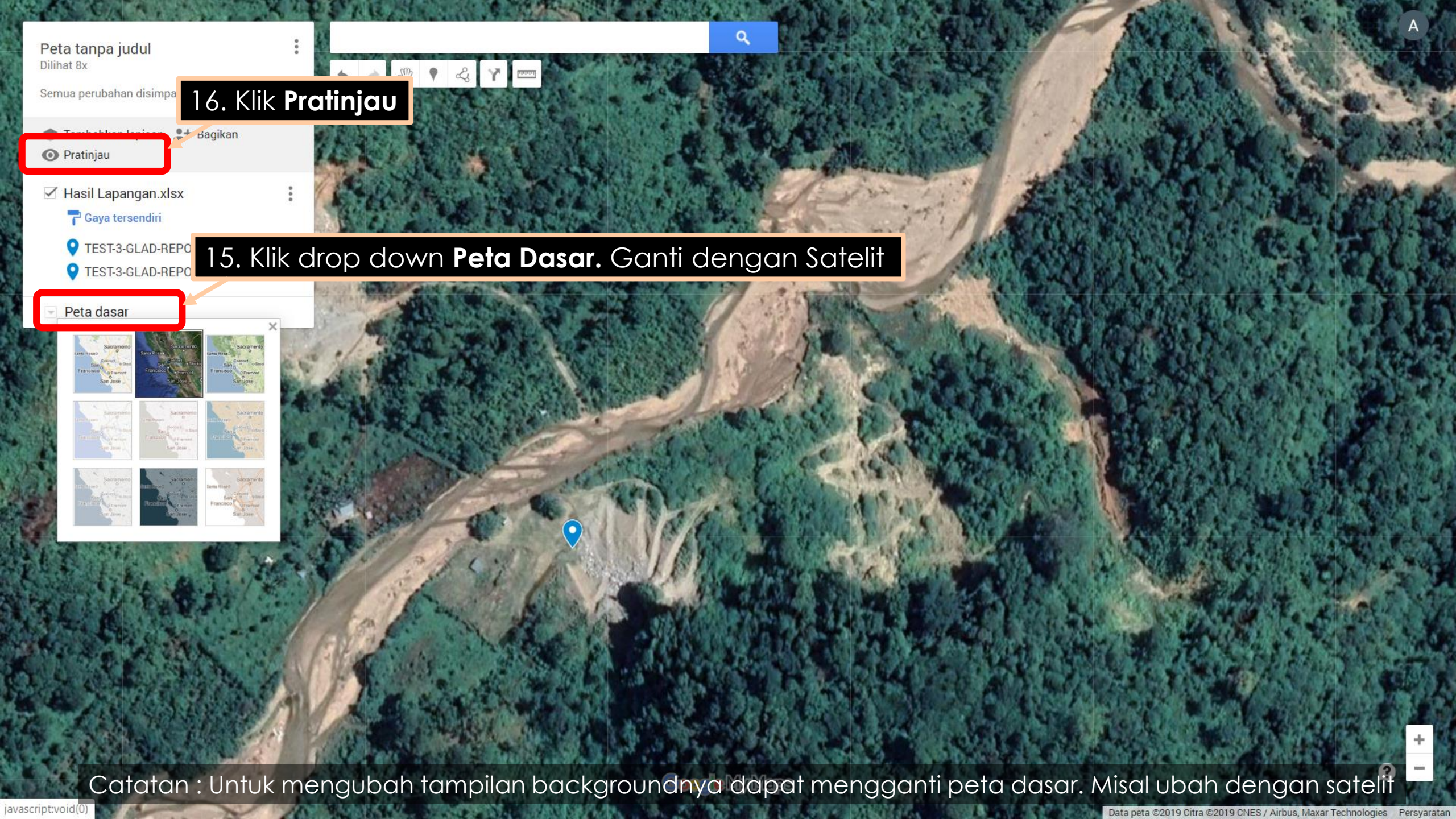

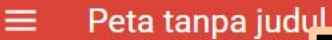

## Klik Edit jika ingin masuk Mode EDITING

Dilihat 7x
BAGIKAN EDIT

Hasil Lapangan.xlsx

**Q** TEST-3-GLAD-REPORT-2019-11-28T09:42:40

**?** TEST-3-GLAD-REPORT-2019-11-28T09:59:40

## Tampilan Mode PRATINJAU

Catatan : Peta sudah jadi. Jika diinginkan dapat ditambah layer lainnya seperti batas KPH, kawasn hutan, dll

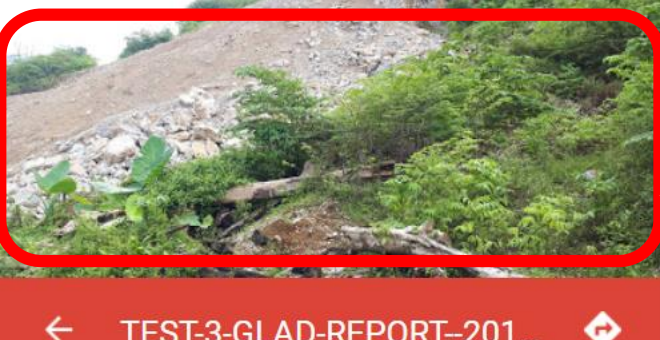

#### TEST-3-GLAD-REPORT--201...

nama

TEST-3-GLAD-REPORT--2019-11-28T09:42:40

User 5b9267c39b82dd46bdfb4faa

Area of Interest 5ddf1951327d630010c31eb1

Area of Interest name test 3

Position of report lat 3.723054557

Position of report lon 96.88410452

Position of user lat 3.722901251E9

Position of user lon 9.688386287E9

Yes

17. Klik Foto. Foto akan diperbesar

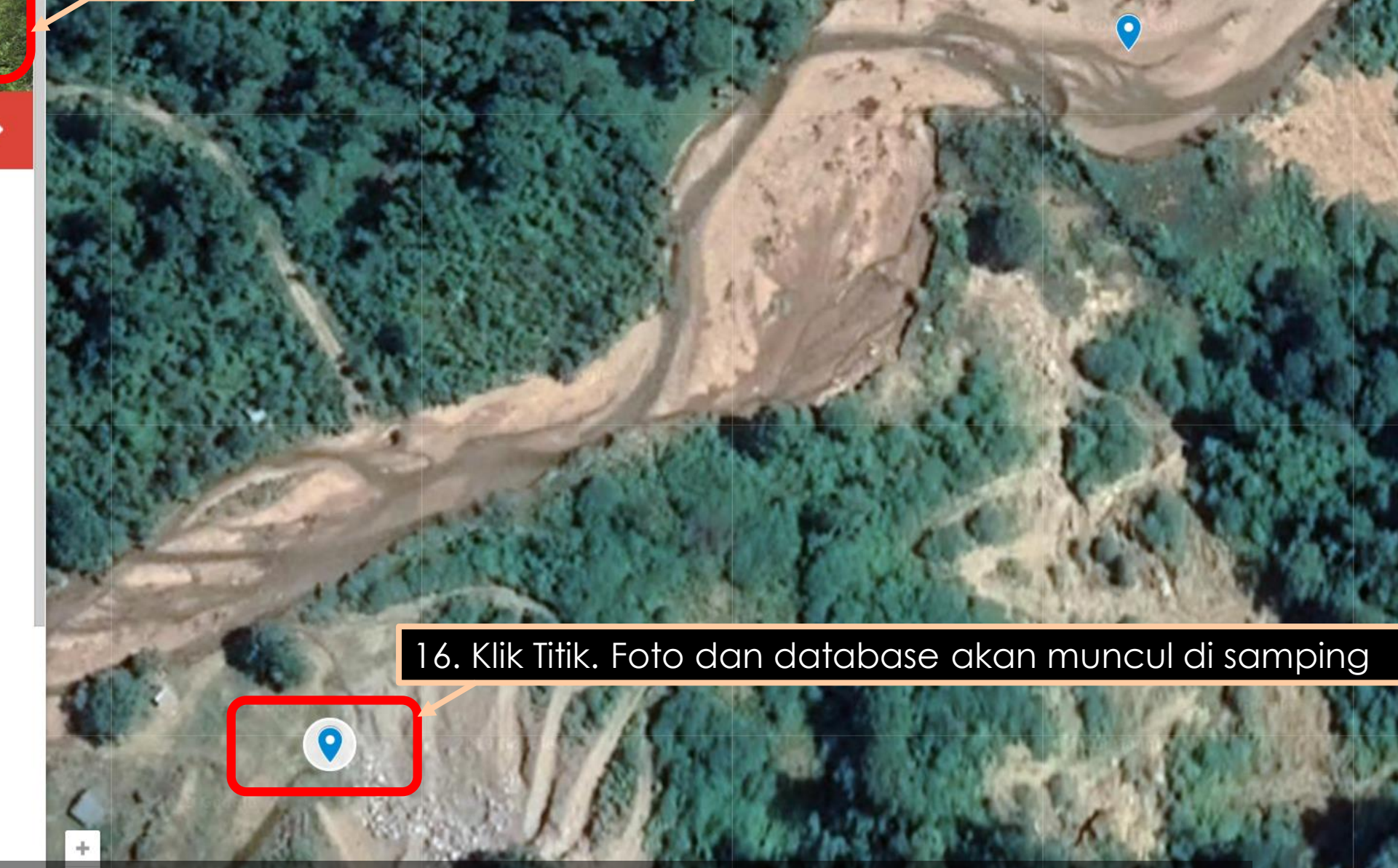

Do you see Catatan : Peta dapat ditampilkan dan dipresentasikan ke orang lain. Peta juga dapat dishare dan print

Data peta ©2019 Citra ©2019 CNES / Airbus, Maxar Technologies Persyaratan 20 m i

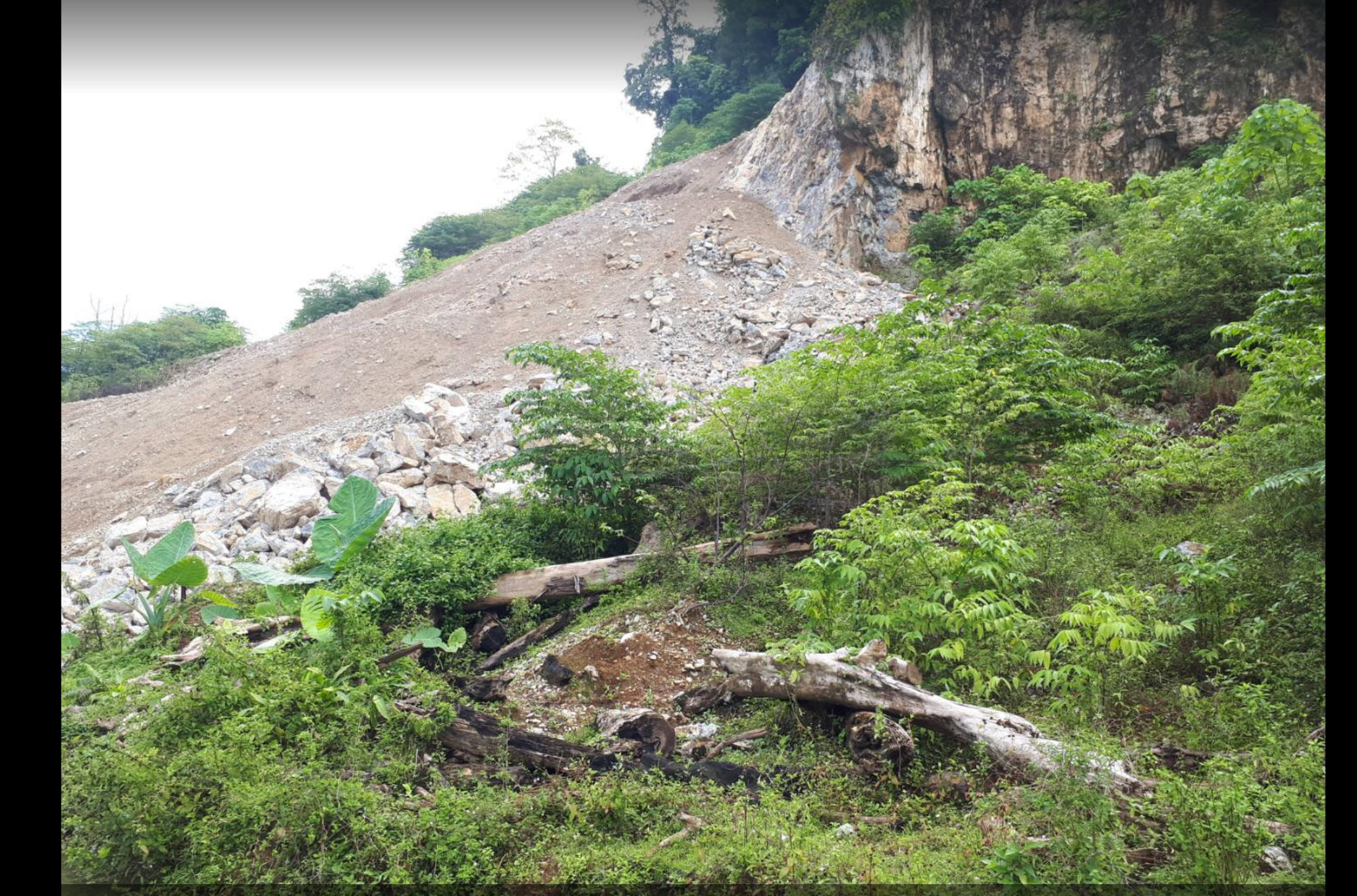

Catatan : Foto dapat diklik sehingga muncul tampilan penuh layar. Foto dapat ditambah bahkan video

#### Peta tanpa judul Dilihat 10x

Semua perubahan disimpan di Drive

Tambahkan lapisan 2+ Bagikan
 Pratinjau

🗹 Hasil Lapangan.xlsx

👕 Gaya tersendiri

♀ TEST-3-GLAD-REPORT--2019-...

TEST-3-GLAD-REPORT--2019-...

Peta dasar

## Tampilan Mode EDITING

Catatan : Untuk masuk ke dalam mode EDITING, klik EDIT saat di mode PRATINJAU. Peta akan kembali dapat diedit

Data peta ©2019 Citra ©2019 CNES / Airbus, Maxar Technologies Persyaratan

# MENJAGA HUTAN

Menjaga kehidupan

Agung : 085227491225 Lukman : 085207882178